# 【Microsoft Entra Connect】 Entra Connect 構成時に作成される セキュリティグループについて

2025年2月20日

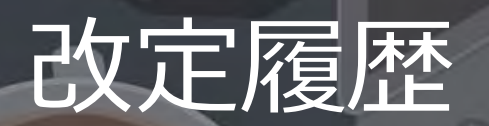

| 版数  | 発行日        | 改訂内容                                                                                                    |
|-----|------------|----------------------------------------------------------------------------------------------------|
| 第1版 | 2025年1月31日 | 初版発行                                                                                                    |
| 第2版 | 2025年1月31日 | ー部想定外の挙動により、Microsoft社へ確認次第更新予定<br>(スライド40:3.4. テストケース③パスワードリセットの確認)                                                                                           |
| 第3版 | 2025年2月20日 | Microsoft社へ問い合わせした結果をもとに一部スライド更新<br>(更新箇所:スライド19 ADsyncPasswordSetの説明更新<br>スライド28 ADsyncPasswordSetの説明更新<br>スライド46 テストケース③の検証結果に追記<br>スライド49 テストケース③の検証結果の内容更新 |

資料の内容は2025/2/20時点のものです。製品のアップデートにより変更となる場合がございます旨でご了承ください。

# Agenda

- 1. 前提情報
  - 1. 前提条件
  - 2. 用語集
- 2. 機能の基本情報
  - 1. サービス概要
  - 2. Active directory の基本構成
  - 3. グループの種類について
  - 4. グループのスコープについて
- 3. Entra Connect 構成時に作成される
  - 4つのセキュリティグループについて
  - 1. Active Directory 構成時に作成される セキュリティグループ
  - 2. Entra Connect 構成時に作成される
    - 4つのセキュリティグループ

- 4. グループの確認・ユーザー追加手順
- 5. テストケース検証
  - 1. テストケース検証とその結果
  - 2. テストケース①同期マネージャでの

同期ログ閲覧、同期実行確認

- 3. テストケース②同期ルール作成・変更の確認
- 4. テストケース③パスワードリセットの確認

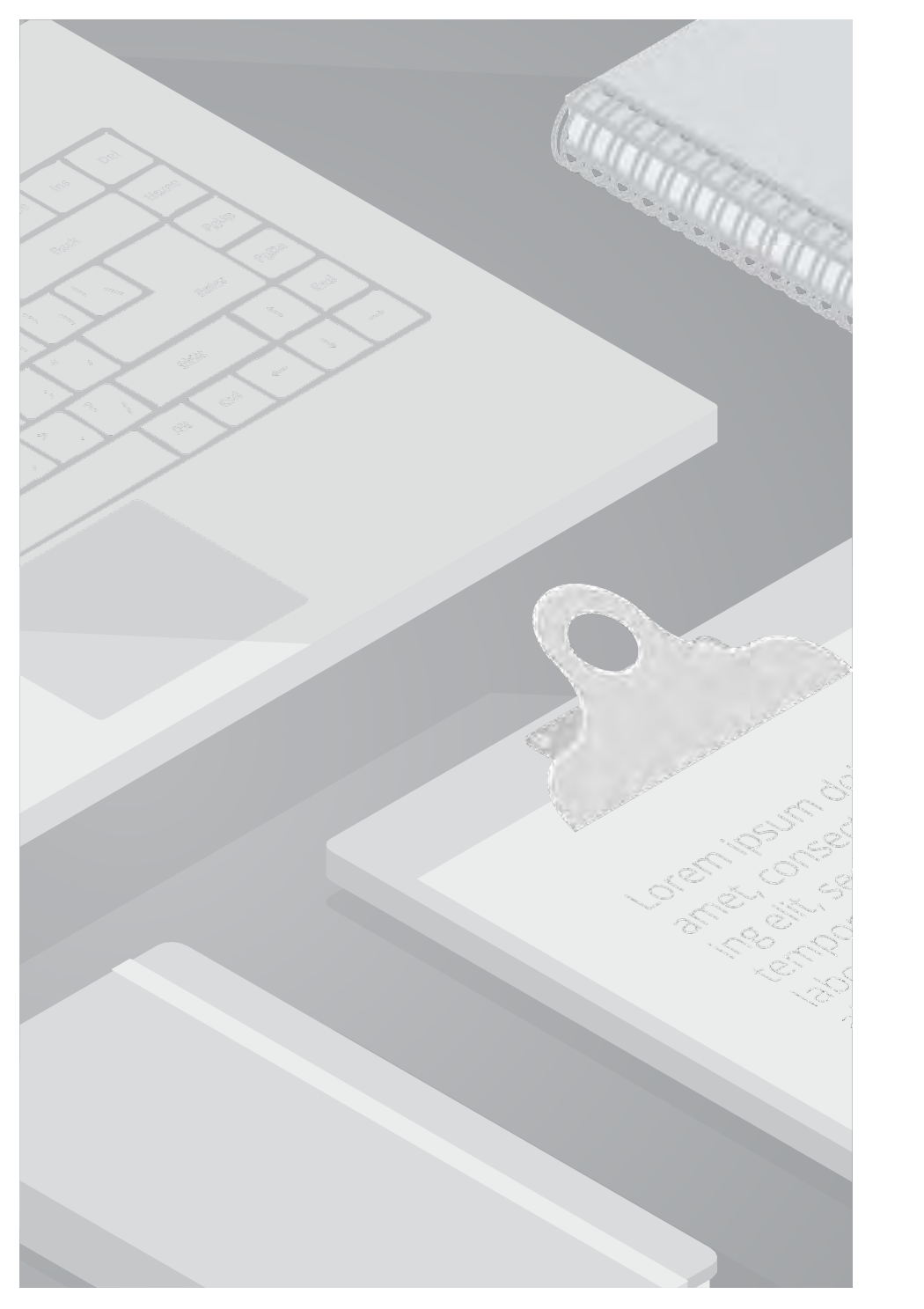

# 1. 前提情報

### 1.1. 前提条件

- ・本書は、クラウドサポートのService Request情報の回答を基に作成しております。
- ・本書に記載するサービス仕様、サービス名称などの各情報については、2025年1月時点でのサービス仕様に基づくものとしております。
- ・本書は、Windows Server 2022のキャプチャを利用しております。
- ・Microsoft Entra Connect は、ドメインに参加している Windows Server 2016 以降にインストールする必要があります。

ドメイン参加済みの Windows Server 2022 を使用することをお勧めします。 Microsoft Entra Connect は Windows Server 2016 にデ プロイできますが、Windows Server 2016 は延長サポートであるため、この構成に支援が必要な場合は有償サポート プログラムが必要に なることがあります。

| Azure Service     | 機能                         | 内容詳細                                                                                      |
|-------------------|----------------------------|-------------------------------------------------------------------------------------------|
|                   |                            | ①Microsoft EntraConnect インストール後に作成される4つのグループの、それぞれのグ<br>ループ名は何になるのか。                      |
| Microsoft EntraID | Microsoft<br>Entra Connect | ②上記4つのグループの初期プロパティ値について、それぞれ下記項目の値が知りたい<br>・説明<br>・電子メール<br>・グループ名のスコープ<br>・グループ種類<br>・メモ |

・本書は過去に発生した顧客質問を元に仕様の確認および検証を行っています。質問のカテゴリ、内容詳細を以下に記載します。

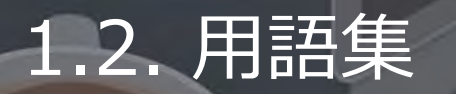

#### 本書で使用する用語及び略称を以下の通り定義します。

| No. | 用語                                     | 説明                                                                                                    |
|-----|----------------------------------------|----------------------------------------------------------------------------------------------------|
| 1   | Microsoft EntraConnect 同期サー<br>ビスマネージャ | Synchronization Service Manager。Microsoft Entra Connect の一部。オンプレAD環境と<br>Microsoft Entra ID を統合するために使用し、プロセスにおけるディレクトリ同期の設定や<br>管理、監視を行います。                                                                                                    |
| 2   | Synchronization Rules Editor           | 同期ルールエディター。Microsoft EntraConnectにおいて オンプレミスの Active Directory<br>(AD) と EntraID の間でデータの同期を制御するルールを管理するためのツール です。<br>Microsoft EntraConnect をインストールすると一緒に提供され、「どの属性を、どのような<br>条件で Azure AD に同期するか」を設定・変更できます。<br>ドメイン/OU(組織単位)ベースや、グループベースのフィルタリングを行う際はEntra<br>Connectのセットアップウィザードでフィルター処理を行いますが、<br>より詳細な属性の値の条件作成し同期させたい場合に、Synchronization Rules Editorを使用<br>します。 |
| 3   | WMI                                    | Windows Management Instrumentation (WMI) は、Windowsにおいて、システムについ<br>ての情報を様々なソフトウェアから統一的な方法で取得・設定できるようにする仕様です。<br>WMIを用いてアプリケーションやスクリプトなどからWindowsの設定情報やコンピュータの<br>状態などに容易にアクセスすることができ、管理者がシステムの状態を把握したり、管理を<br>自動化するスクリプトを記述するのに役立ちます。                                                                                                    |

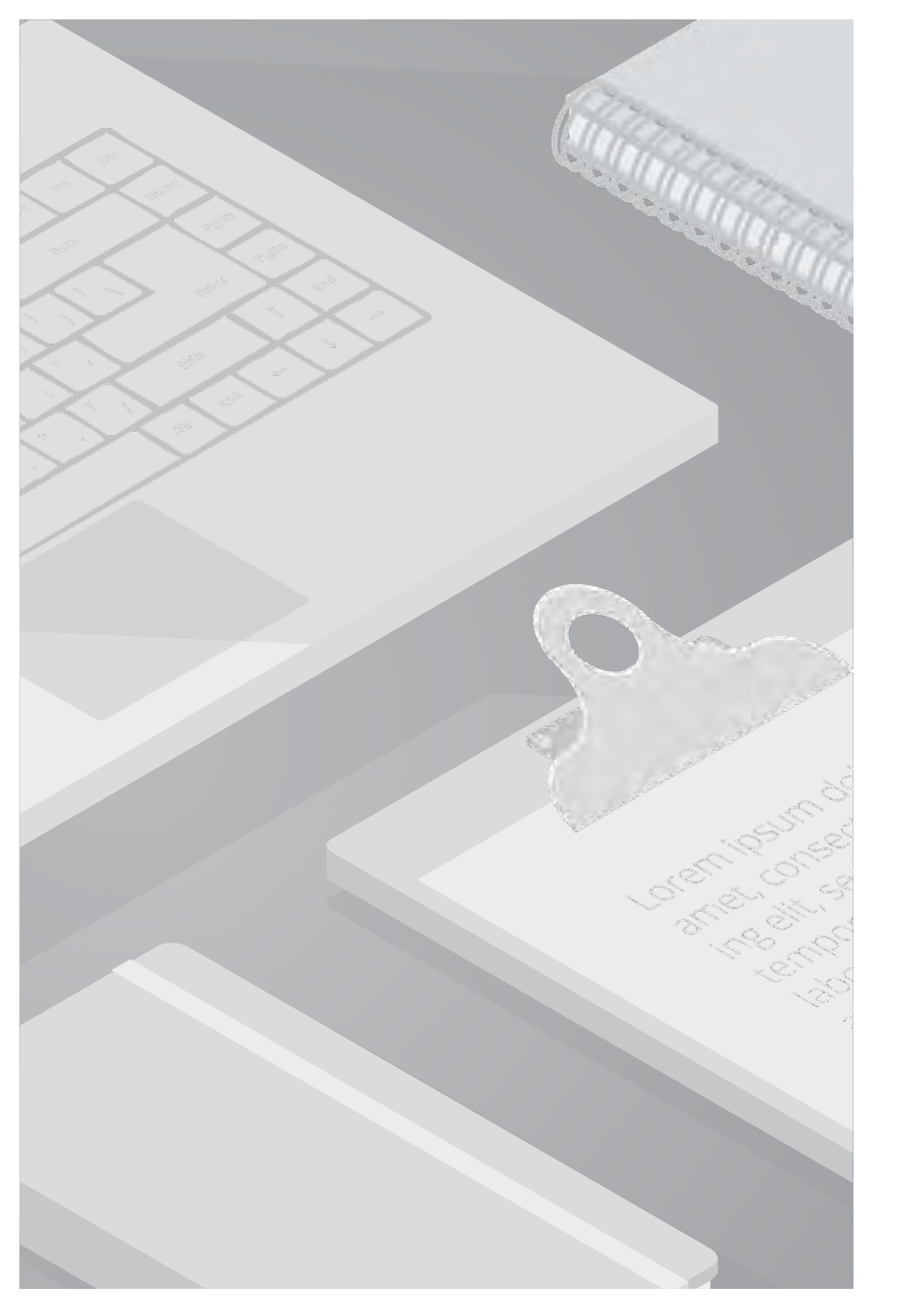

# 2. 機能の基本情報

#### 2.1. サービス概要

本書で紹介する機能について、関連するサービスの概要を記載します。

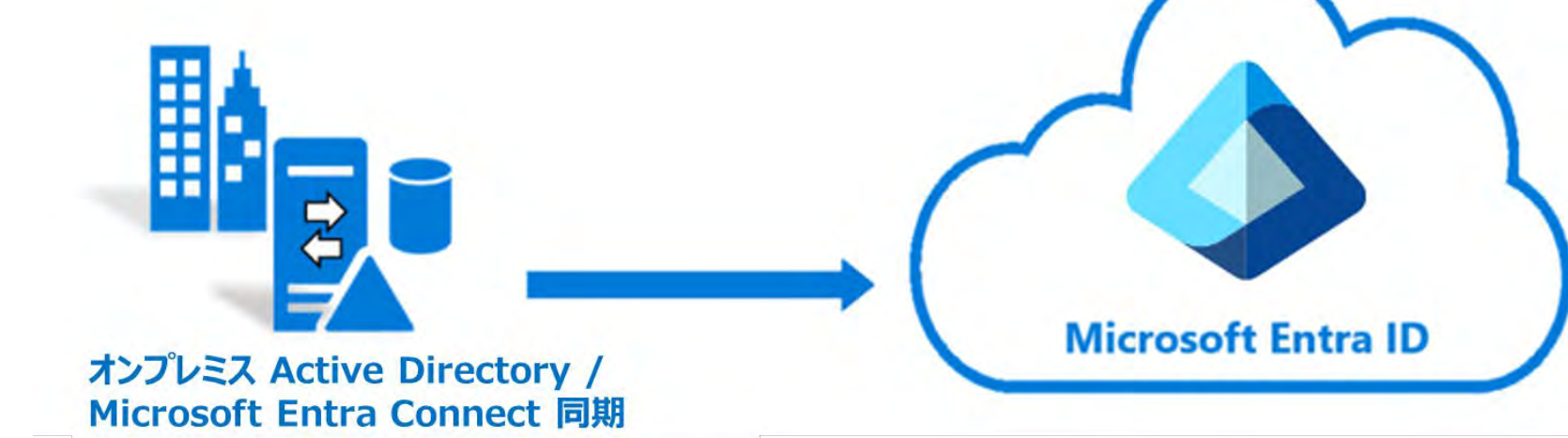

Active Directory

Windows サーバーに設けられたディレクトリサービスシステム。認証を通し、ユーザやデバイスなどの組織内リソースを 一元管理します。

• Microsoft Entra ID

クラウドベースの ID およびアクセス管理サービス。Microsoft 365、Azure を含む SaaS 製品の認証基盤として利用します。

Microsoft Entra Connect

オンプレミス Active Directory と Microsoft Entra ID の間で ID データの同期に関連するすべての操作を処理します。 ユーザー、グループ、その他のオブジェクトを同期することで一貫したユーザー認証と ID 管理を行います。 同期の仕組みに Connect 同期、クラウド同期の 2種類があります。

## 2.2. Active directory の基本構成

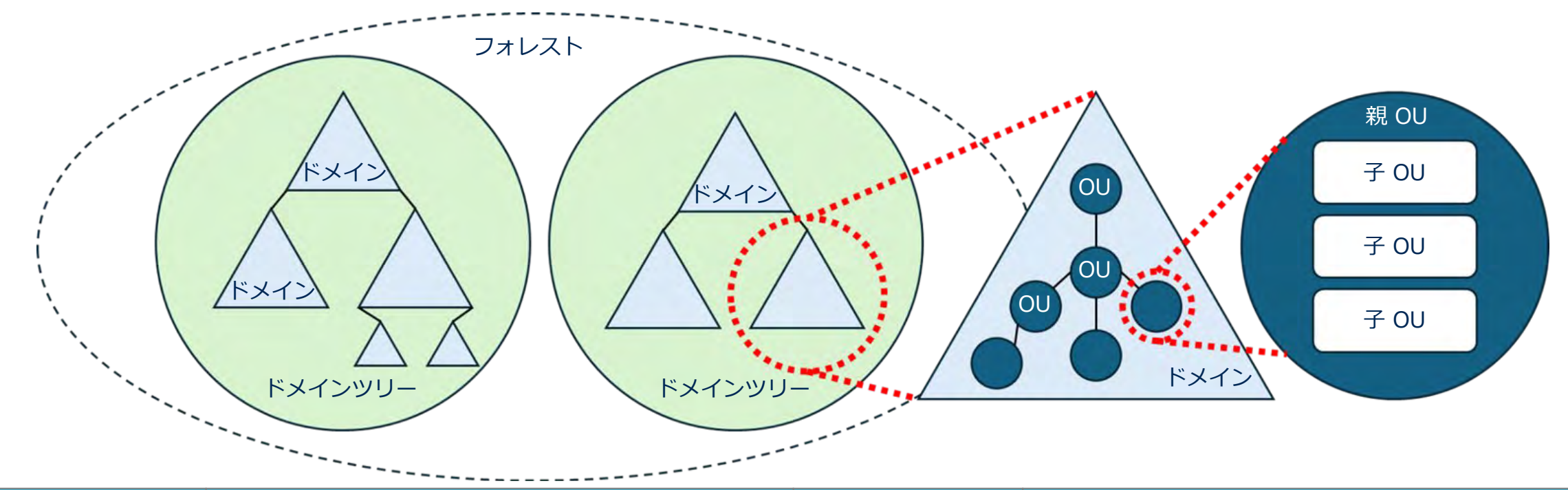

| 構成要素    | 内容                                                                   | 構成要素     | 内容                                                           |
|---------|----------------------------------------------------------------------|----------|--------------------------------------------------------------|
| フォレスト   | Active directory が管理するドメイングループ<br>の最も大きな管理単位。1つ以上のドメインツリ<br>ーで構成される。 | ドメイン     | Active Directory 理論構造の基本単位。<br>認証されたユーザが、リソースを管理・共有す<br>る範囲。 |
| ドメインツリー | ドメインの階層構造をツリー状で表現したもの。                                               | OU(組織単位) | ドメイン管理の最小単位で、親/子の階層構造を<br>作れる。ユーザアカウントやコンピュータ、リ<br>ソースの集合。   |

#### 2.3. グループの種類について

Active Directory には、セキュリティグループと配布グループの2種類のグループがあります。

#### ・<u>セキュリティグループ</u>

ファイルやリソースのアクセス権設定などで利用されるアカウントです。 セキュリティグループは最もよく使われるグループアカウントで、Administrators や Domain Admins などはすべてセキュリティグループ に属しています。通常作成されるグループアカウントは、ほとんどセキュリティグループのアカウントです。

#### ・<u>配布グループ</u>

主にメールの配布リストとして利用され、複数のユーザーに同時にメールを送信するために使われます。

メーリングリストなどの電子メール一斉配信のために特化したグループであり、セキュリティ設定やアクセス制御などの権限管理には適用 できません。

どちらのグループも次ページの3種類のスコープの形式で作成することができます。

#### <u>・グループアカウントのスコープ</u>

スコープとは、作成したグループを参照できる範囲のことです。スコープを設定することにより、どの範囲のリソースにアクセスできるか、 どのユーザーやグループを追加するのかといったことを定めることが可能です。

Active Directory では、以下の3種類のスコープがあります。

| スコープ           | アクセス範囲  | グループに含めることができるメンバー                                                                              |
|----------------|---------|-------------------------------------------------------------------------------------------------|
| ドメイン ローカル グループ | ドメイン内   | ・フォレスト内のドメイン ユーザー アカウント<br>・フォレスト内のグローバル グループ<br>・フォレスト内のユニバーサル グループ<br>・同一ドメイン内のドメイン ローカル グループ |
| グローバルグループ      |         | ・同一ドメイン内のドメイン ユーザー アカウント<br>・同一ドメイン内のグローバル グループ                                                 |
| ユニバーサルグループ     | フォレスト全体 | ・フォレスト内のドメイン ユーザー アカウント<br>・フォレスト内のグローバル グループ<br>・フォレスト内のユニバーサル グループ                            |

グループアカウントを作成すると、スコープは既定でグローバルグループとなります。

次ページで目的やメリットについて説明します。

グループを利用する目的は二つあります。一つは、部署や役職などに基づいてユーザーをまとめる目的、 もう一つは、アクセス許可をまとめて割り当てるためです。 この二つの目的が一つのグループで実現できない場合が多いので、グローバルグループとドメインローカルグループのように二種類のグル ープを作成して使い分けるようにすれば、効率よくアクセス許可を割り当てることが可能となります。 次ページから各スコープの詳細について説明します。

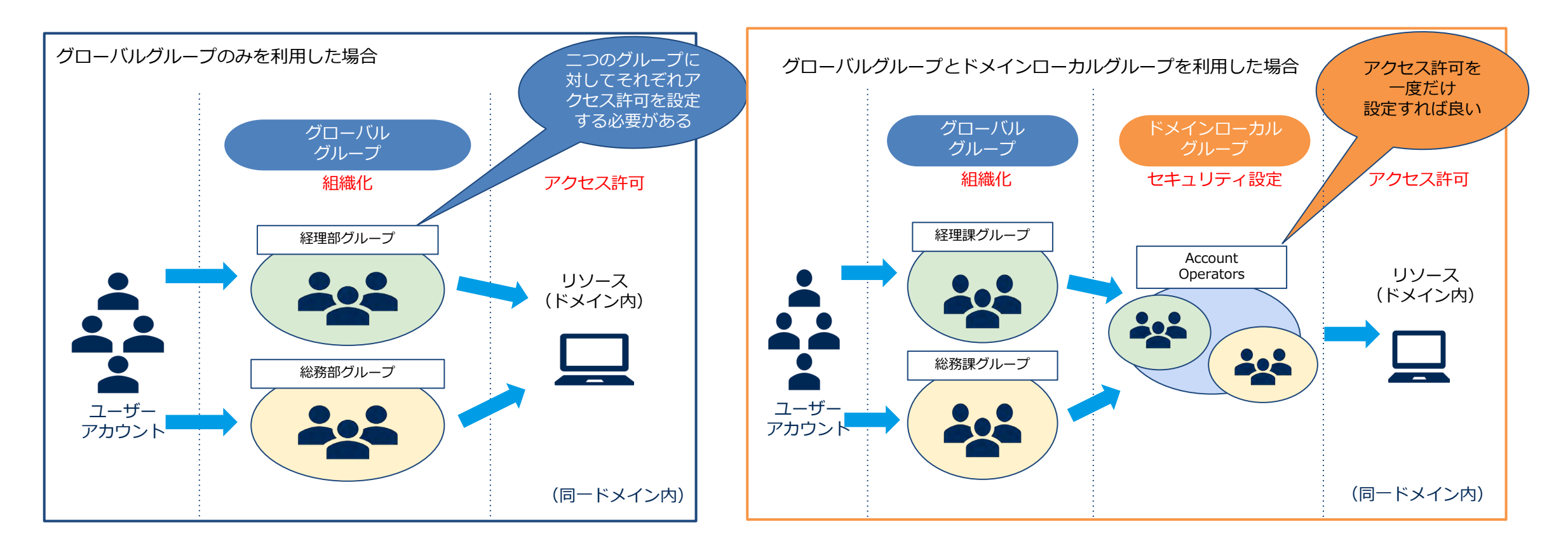

#### <u>・ドメインローカルグループ</u>

主に**アクセス権の管理**に使用します。他のドメインのユーザーやグループも追加可能です。 共有フォルダー、プリンター、リモートデスクトップなどのアクセス管理に最適です。

#### <u>・グローバルグループ</u>

**ユーザーを整理・管理**するためのグループに適していいます。 同じドメインのユーザー・グローバルグループのみメンバーにできます。異なるドメインのユーザーを直接追加できません。

#### 【使用例】

#### \*共有フォルダーやプリンターのアクセス管理

営業部のメンバーをまとめたグローバルグループを、 「営業フォルダーアクセス (ドメイン ローカルグル ープ)」に追加します。

「営業フォルダ アクセス(ドメインローカルグル ープ)」に、共有フォルダへのアクセス許可を設定 します。

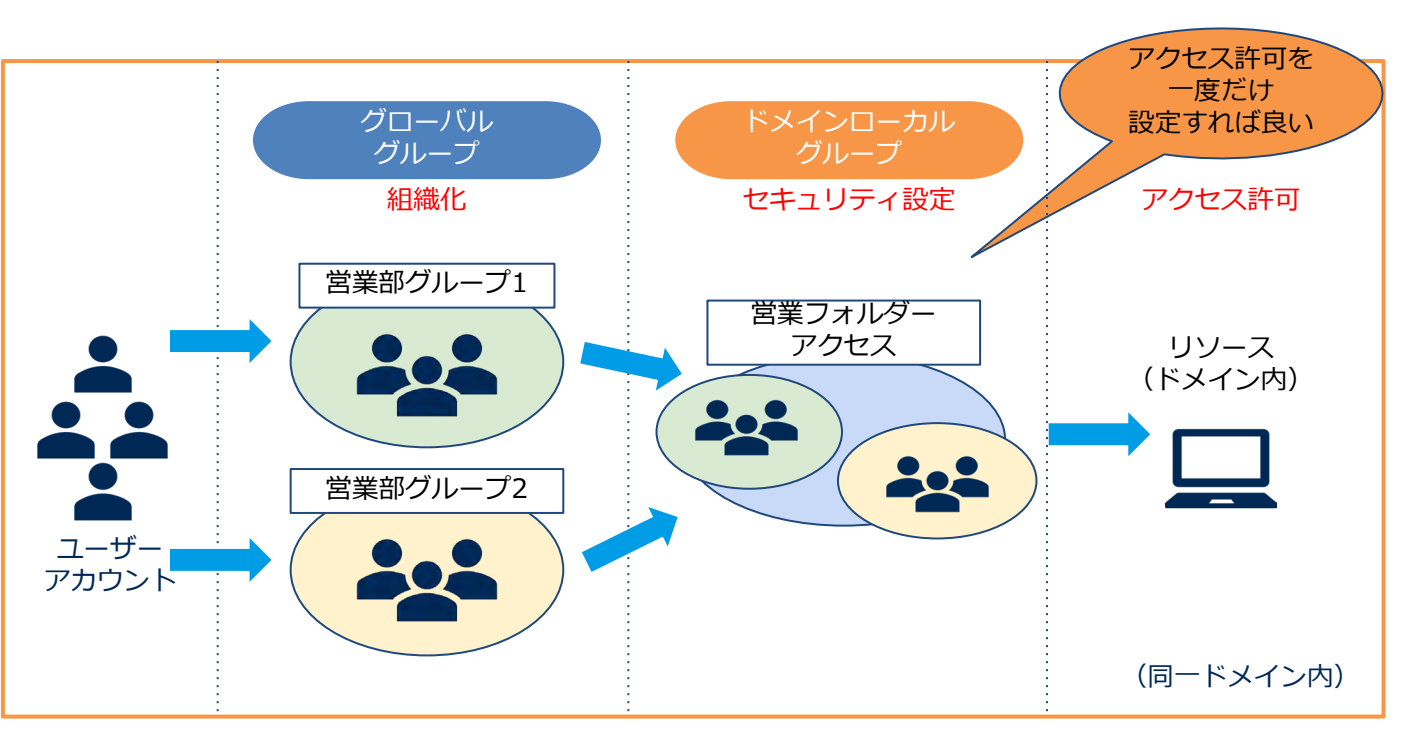

<u>・ユニバーサルグループ</u>

#### 異なるドメイン間でのアクセス管理に最適です。

複数のドメイン間で利用可能 (フォレスト全体)であり、他ドメインのグローバルグループ・ユニバーサルグループ・ユーザーを追加可能で す。

#### 【使用例】

#### \*異なるドメイン間でのアクセス管理

各ドメインの管理者をまとめた「システム管理者 (グローバルグループ)」を、「全社システム管理者 (ユニバーサルグループ)」に追加します。

「全社システム管理者(ユニバーサルグループ)」 に、フォレスト全体のリソースのアクセス許可を設 定します。

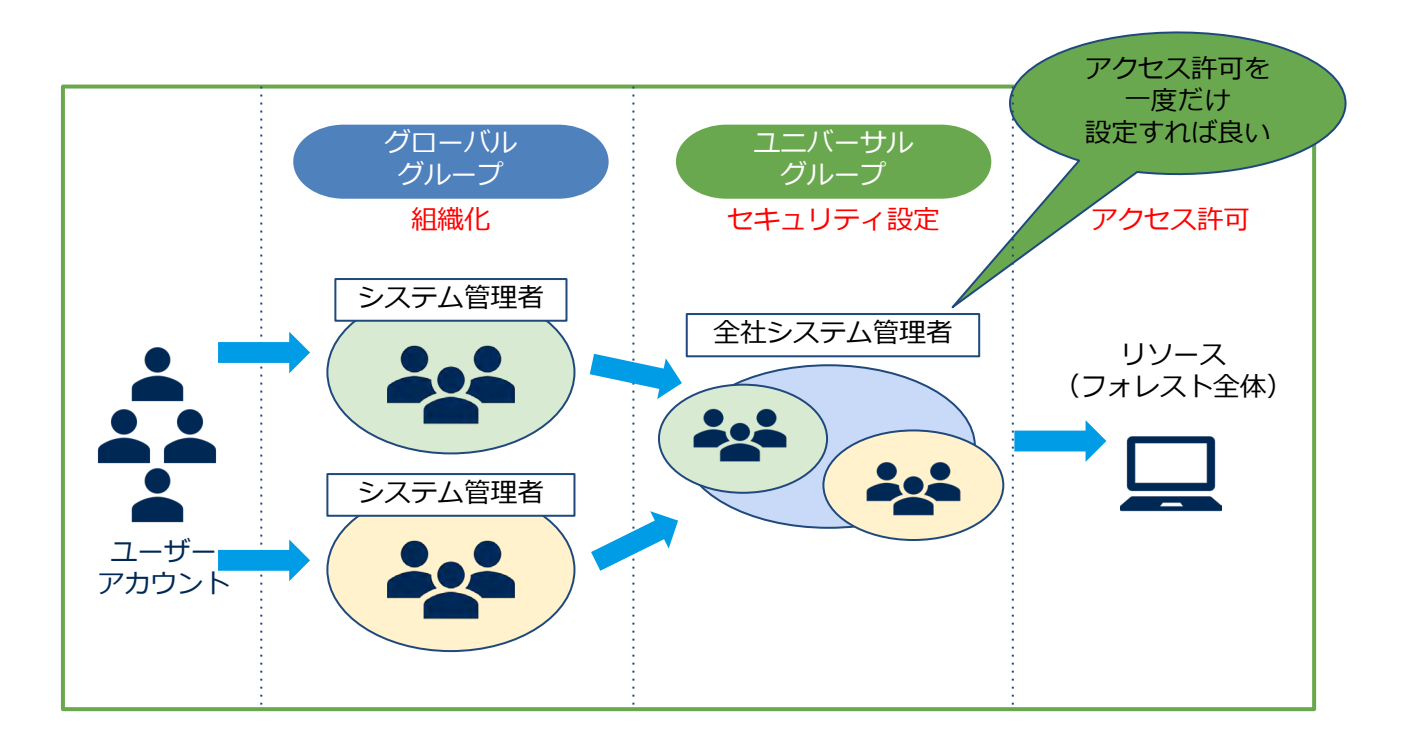

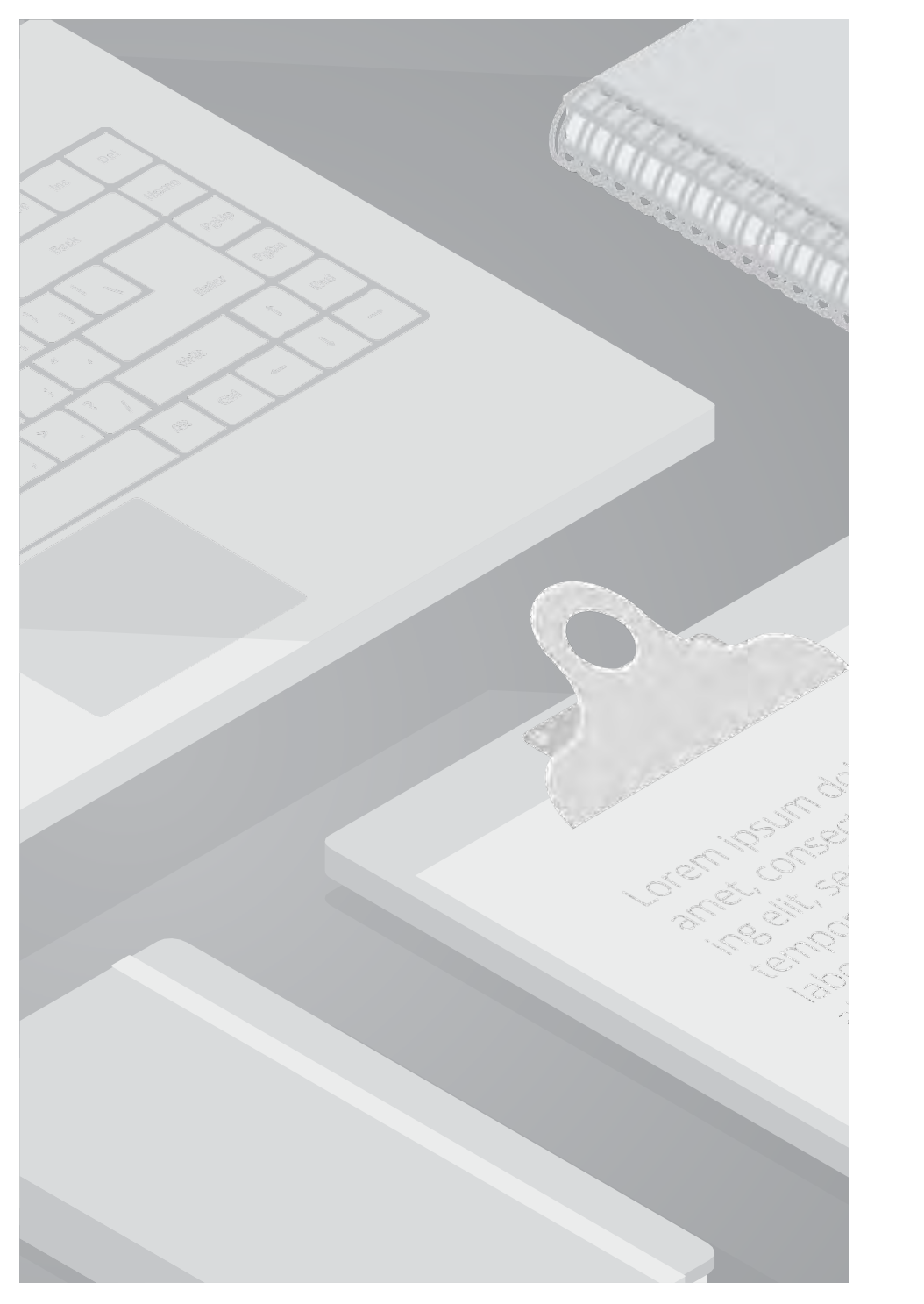

# 3. Entra Connect 構成時に作成さ れる4つのセキュリティグループに ついて

### 3.1. Active Directory 構成時に作成されるセキュリティグループ

Active Directory にデフォルトで作成されるセキュリティグループ(ドメインローカルグループ)と、その主な役割・権限は以下となります。

| グループ名             | 役割・権限                                                                               |
|-------------------|-------------------------------------------------------------------------------------|
| Domain Admins     | ドメイン全体を管理するためのグループ。<br>このグループのメンバーは、ドメイン内のすべてのコンピューターに対するフルコントロール権限を持ちます。           |
| Enterprise Admins | フォレスト全体を管理するためのグループ。メンバーは、すべてのドメインに対して管理権限を持ちます                                     |
| Schema Admins     | スキーマの変更を行うためのグループ。スキーマはActive Directoryのデータ構造を定義します。                                |
| Administrators    | ドメインの重要な管理タスクを実行するためのグループ。<br>このグループのメンバーは、ドメイン内のすべてのコンピューターに対する管理権限を持ちます。          |
| Account Operators | ユーザーアカウントの作成と管理を行うグループ。メンバーは、一般的なユーザーアカウントの管理タスクを実行できま<br>すが、<br>管理者アカウントの管理はできません。 |
| Backup Operators  | システムのバックアップと復元を行うグループ。メンバーは、バックアップと復元の操作を実行できます                                     |
| Server Operators  | サーバーの管理を行うグループ。メンバーは、サーバーの管理タスクを実行できますが、ドメイン全体の管理は行えません。                            |
| Users             | ドメインに参加するすべてのユーザーが含まれるグループ。このグループには、基本的なユーザー権限が付与されていま<br>す。                        |

本資料では、Entra Connect構成時に「Users」内に作成される4つのグループの権限について詳しくご紹介していきます。

### 3.2. Entra Connect構成時に作成される4つのセキュリティグループ

Microsoft Entra connect(旧Azure AD Connect) のインストールを実行するときに既定で以下の4つのセキュリティ グループがインストー ルされます。 (Active Directoryのデフォルトインストール時には自動的に作成されません)

ADSyncAdmins ADSyncOperators ADSyncPasswordset ADSyncBrowse

これらのグループは、EntraConnectの適切な管理と同期を行うために重要です。それぞれのグループには特定の役割と権限があり、 EntraConnectの設定や運用を円滑に行うために設けられています。

尚、これらのデフォルトのセキュリティグループを使用しなくても、同じような権限を持つカスタムグループを作成することができます。カ スタムグループを作成する際には、必要な権限を手動で設定する必要がありますが、これにより特定のニーズに合わせた権限管理が可能にな ります。

次のページから各グループの権限についてご説明いたします。

### 3.2. Entra Connect構成時に作成される4つのセキュリティグループ

**1. ADSyncAdmins** 

Microsoft EntraIDの管理タスク(構成の変更や同期プロセスの管理)等を行います。 同期マネージャ(Synchronization Service Manager )を操作し同期したり、Synchronization Rules Editor にて同期ルールの設定変更などが行えます

2. ADSyncOperators

Microsoft EntraConnectの状態を監視したり、同期確認エラーの確認などを行えます。 一部の読み取りタスクを実行できるが同期ルールの設定変更等を行う権限はありません。

### 3.2. Entra Connect構成時に作成される4つのセキュリティグループ

#### 3. ADSyncPasswordSet

WMIのパスワード管理インターフェイスを使用して、すべての操作を実行する権限を持ちます。 尚、グループにユーザーを追加してパスワードリセットの権限を直接追加する用途では使用されません。 (PowerShell 経由でパスワードを変更するのに必要な権限もないことが考えられます) ※Admin権限を持つユーザーであれば、サーバーマネージャーからパスワード変更は可能です。 基本的にパスワードの変更はAdmin権限をもつユーザーが行うことを想定されています。

#### 4. ADSyncBrowse

WMI を使ったパスワードのリセット時にユーザーの情報を集める権限を持ちます。 PowerShell で直接ユーザーが情報を収集するのではなく、Microsoft EntraConnect の機能が WMI を通じてシステム内部で自動的に処理し、ユーザー情報を取得する 形になります。

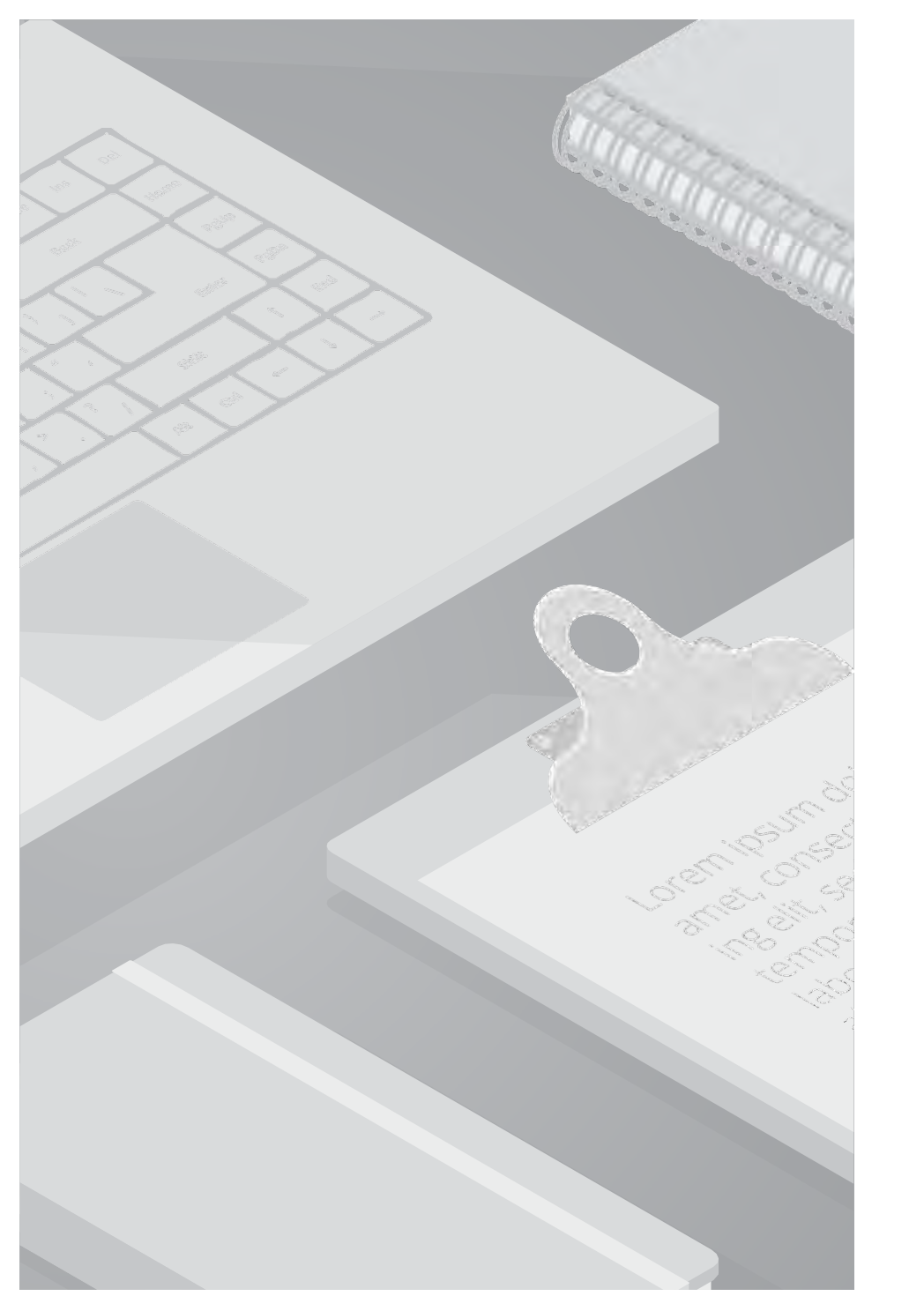

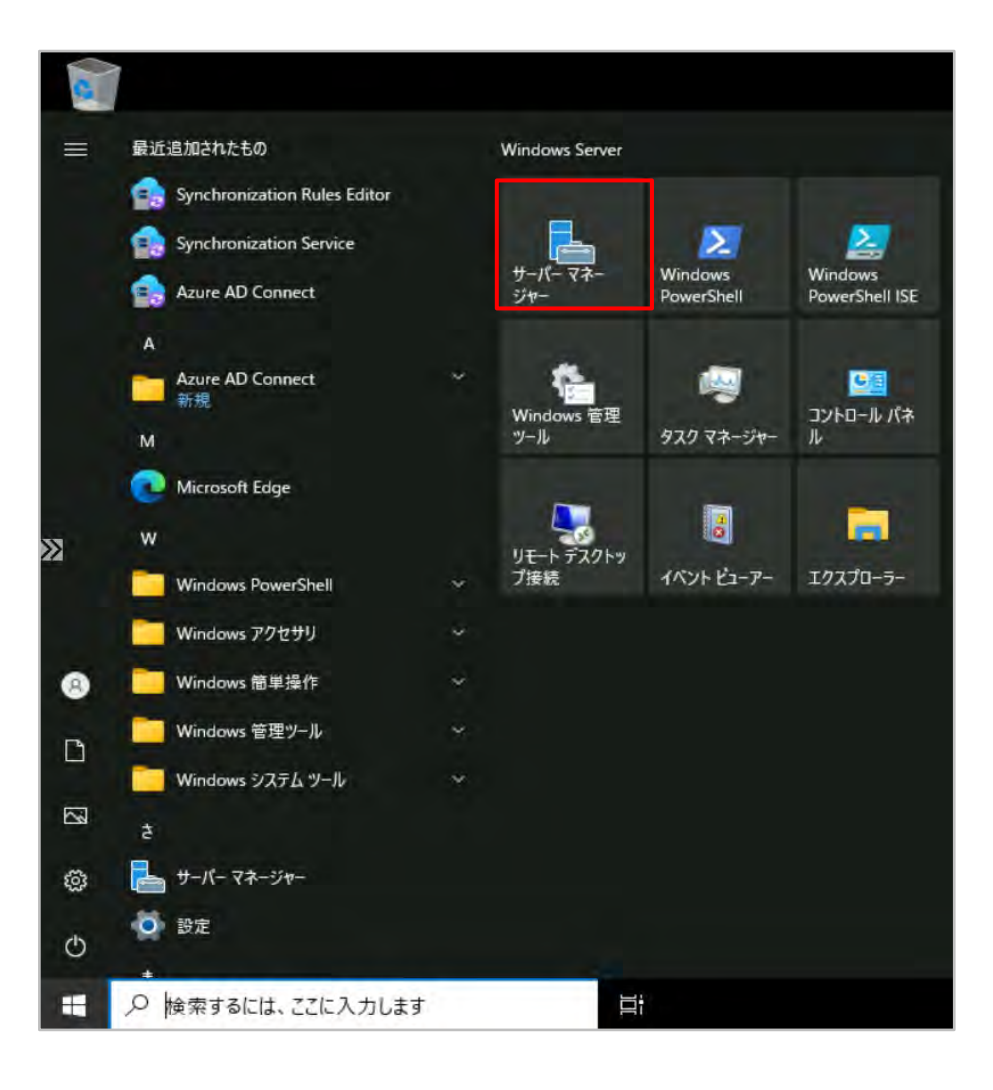

【グループの確認手順】

#### 1. スタートボタンからサーバーマネージャーを起動します。

| - ② │ 🚩 管理(M) <u>ツール(T)</u> 表示(V) ヘルプ(H)                |
|---------------------------------------------------------|
| Active Directory サイトとサービス<br>Active Directory ドメインと信頼関係 |
| Active Directory ユーザーとコンピューター                           |
| Active Directory 管理センター<br>ADSI エディター<br>DNS            |

| 🗧 🏟 🙎 📅 🛅 🛅 🙆                                                                                                    | 🛛 🖬   🐍 📚 🛅 🍸 💆 🎕                                                                                                    | 8                                                                                                    |                                                                                                    |   |
|----------------------------------------------------------------------------------------------------|----------------------------------------------------------------------------------------------------|----------------------------------------------------------------------------------------------------|----------------------------------------------------------------------------------------------------|---|
| Active Directory ユーザーとコンビュー<br>う 保存されたクエリ<br>* 論 ADtest.com<br>Computers<br>う ご Domain Controllers<br>う ご Domain Controllers<br>う ご ForeignSecurityPrincipal:<br>う ご Keys<br>う こ LostAndFound<br>う Managed Service Accour<br>う Program Data<br>う ご staff<br>う ご System<br>Users<br>* ご 同期対象外<br>ご partner<br>う ご TPM Devices | ADSyncAdmins<br>ADSyncBrowse<br>ADSyncOperators<br>ADSyncPasswordSet<br>ADSyncPasswordSet<br>Allowed RODC Password Repli<br>Cert Publishers<br>Cloneable Domain Controllers<br>Denied RODC Password Replic<br>DnsAdmins<br>DasAdmins<br>Domain Computers<br>Domain Admins<br>Domain Computers<br>Domain Guests<br>Domain Guests<br>Domain Guests<br>Domain Guests<br>Enterprise Admins<br>Enterprise Admins<br>Enterprise Admins<br>Enterprise Read-only Domain C | 権類<br>セキュリティグルーブ - ドメイン ローカル<br>セキュリティグルーブ - ドメイン ローカル<br>セキュリティグルーブ - ドメイン ローカル<br>セキュリティグルーブ - ドメイン ローカル<br>セキュリティグルーブ - ドメイン ローカル<br>セキュリティグルーブ - ドメイン ローカル<br>セキュリティグルーブ - ドメイン ローカル<br>セキュリティグルーブ - グローバル<br>セキュリティグルーブ - グローバル<br>セキュリティグルーブ - グローバル<br>セキュリティグルーブ - グローバル<br>セキュリティグルーブ - グローバル<br>セキュリティグルーブ - グローバル<br>セキュリティグルーブ - グローバル<br>セキュリティグルーブ - グローバル<br>セキュリティグルーブ - グローバル<br>セキュリティグルーブ - グローバル<br>セキュリティグルーブ - グローバル<br>セキュリティグルーブ - グローバル<br>セキュリティグルーブ - ブローバル<br>セキュリティグルーブ - ユニバーサル<br>セキュリティグルーブ - ユニバーサル | 説明<br>ADSyncAdmins<br>ADSyncProwse<br>ADSyncProtors<br>ADSyncPasswordSet<br>このグループのメンバーは、ド<br>このグループのメンバーは、ド<br>このグループのメンバーは、ド<br>DNS 管理者グループ<br>DHCP サーバーなどのほかの<br>ドメインの客理者<br>ドメインの考べてのドメイン コ<br>ドメインの全ゲスト<br>ドメインの全ゲスト<br>ドメインの全イスト<br>ドメインの全ゴーブー<br>エンタープライズの管理者<br>このグループのメンバーは、フ<br>このグループのメンバーは、フ<br>このグループのメンバーは、エ | ^ |
| < >                                                                                                    | Group Policy Creator Owners                                                                                                    | セキュリティ グループ - グローバル                                                                                                    | このグループのメンバーはドメ<br>Built-in account for gue                                                                                                    |   |

2. 画面右上のメーニューバーより [ツール] > [Active Directory ユーザーとコンピュータ

- ]をクリックします。

3. [Users]内に、以下4つのグループがあることを確認します。

ADSyncAdmins ADSyncBrowse ADSyncOperators ADSyncPasswordSet

ο

|                                                                                                    |                                                                                                    |                                                                                            | 1 42 46                                                                                                    |                                                                                                    | Tation 1                                                                                                    | 10 |
|----------------------------------------------------------------------------------------------------|----------------------------------------------------------------------------------------------------|--------------------------------------------------------------------------------------------|----------------------------------------------------------------------------------------------------|----------------------------------------------------------------------------------------------------|----------------------------------------------------------------------------------------------------|----|
| Active Directory ユーザーとコンビ<br>>                                                                                                    | 1· 名前<br>御 ADSucrAt                                                                                                    |                                                                                            | 種類                                                                                                    |                                                                                                    | 説明                                                                                                    | î  |
| <ul> <li>ADtest.com</li> <li>Builtin</li> <li>Computers</li> <li>Domain Controllers</li> <li>ForeignSecurityPrincipa</li> <li>Keys</li> <li>LostAndFound</li> <li>Managed Service Accord</li> <li>Program Data</li> <li>staff</li> <li>System</li> </ul> | ADSynca<br>ADSyncB<br>ADSyncD<br>ADSyncP<br>Allowed F<br>Cort Publ<br>Coneable<br>Coneable<br>Denied R<br>DisAdmi<br>DisAdmi<br>DisAdmi<br>DisAdmi | グループに追加(G)<br>移動(V)<br>メールを送信(A)<br>すべてのタスク(K)<br>切り取り(T)<br>削除(D)<br>名前の変更(M)<br>プロパティ(R) |                                                                                                    | メイン ローカル<br>メイン ローカル<br>メイン ローカル<br>メイン ローカル<br>メイン ローカル<br>メイン ローカル<br>メイン ローカル<br>メイン ローカル<br>メイン ローカル<br>メイン ローカル<br>レーバル<br>ローバル | ADSyncRomins<br>ADSyncBrowse<br>ADSyncOperators<br>ADSyncPasswordSet<br>このグループのメンバーは、ド<br>このグループのメンバーはディ<br>このグループのメンバーは、ド<br>DNS 管理者グループ<br>DHCP サーバーなどのほかの<br>ドメインの管理者 |    |
| ☐ Users<br>> @ 同期対象外<br>> ☐ NTDS Quotas<br>> ☐ TPM Devices                                                                                                    | Domain C<br>Domain Gues<br>Domain Gues<br>Domain User<br>Enterprise Ad<br>Enterprise Re<br>Enterprise Re<br>Group Policy<br>Guest                  | ヘルプ(H)<br>ts<br>s<br>mins<br>y Admins<br>ad-only Domain C<br>Creator Owners                | グルーブ - グ<br>セキュリティ グルーブ - グ<br>セキュリティ グルーブ - グ<br>セキュリティ グルーブ - グ<br>セキュリティ グルーブ - ユ<br>セキュリティ グルーブ - ユ<br>セキュリティ グルーブ - ユ<br>セキュリティ グルーブ - ユ<br>セキュリティ グルーブ - グ<br>ユーザー | ローパル<br>ローパル<br>ローパル<br>ニパーサル<br>ニパーサル<br>ニパーサル<br>ニパーサル<br>ニパーサル                                                                    | ドメインのすべてのワークステ<br>ドメインのすべてのドメイン コ<br>ドメインの全ゲスト<br>ドメインの全ユーザー<br>エンターブライズの管理者<br>このグループのメンバーは、フ<br>このグループのメンバーは、エ<br>このグループのメンバーはドメ<br>Built-in account for que           | ţ  |

#### 【プロパティの確認手順】

1. 確認したいグループを右クリックし「プロパティ」をクリ ックします。

#### 【例】 ADSync Admins のプロパティ初期値

| SyncA | Adminsの  | プロパティ           |     |           |                 | ?    | >   |
|-------|----------|-----------------|-----|-----------|-----------------|------|-----|
| 主般    | メンバー     | 所属するグループ        | 管理者 | オブジェクト    | セキュリティ          | 属性エデ | 19- |
| 88    | A        | DSyncAdmins     |     |           |                 |      |     |
| グルーフ  | 7名 (Wind | lows 2000 より前)( | W): | ADSyncAdn | nins            |      |     |
| 説明(B  | E):      | ADSyncAdm       | ins |           |                 |      |     |
| 電子X   | -JL(M):  |                 |     |           |                 |      |     |
| グルー   | -プのスコー   | ブ               |     | グループの種類   | 頬               |      |     |
| ۲     | ドメインロー   | -カル(O)          |     | ● セキュリ:   | 7 <b>-</b> 1(S) |      |     |
| 0     | グローバル(   | G)              |     | 〇 配布(B)   | K.              |      |     |
| 0     | ユニバーサル   | V(U)            |     |           |                 |      |     |
| XE(N) | ):       |                 |     |           |                 |      |     |
|       |          |                 |     |           |                 |      | ~   |
|       |          |                 |     |           |                 |      |     |
|       |          |                 |     |           |                 |      | 4   |
|       |          |                 |     |           |                 |      |     |

2. [ 全般 ]タブが表示され、以下の値が初期値として入力されています。

- ・説明: ADSyncAdmins (グループ名)
- ・電子メール : 空欄
- ・グループのスコープ:ドメインローカル
- ・グループの種類:セキュリティ
- ・メモ:空欄

※他3グループ(ADSyncBrowse、ADSyncOperators、ADSyncPasswordSet)も同様の値が既定で入力・選択されています。

| <ul> <li>○ Active Directory ユーザーとコンビュー</li> <li>&gt; ○ 保存されたクエリ</li> <li>&gt; ○ Builtin</li> <li>&gt; ○ Computers</li> </ul>            | 名前 種類 説明<br>ADSyncAdm セキュリティグル ADSyncAdmins<br>ADSyncBro セキュリティグル ADSyncBrowse<br>ADSyncOper セキュリティグル ADSyncOperators                     |        |
|----------------------------------------------------------------------------------------------------|----------------------------------------------------------------------------------------------------|--------|
| <ul> <li>a external</li> <li>b ForeignSecurityPrincipal:</li> <li>a Managed Service Accour</li> <li>a staff</li> <li>b Users</li> </ul> | <ul> <li>全般 メンバー 所属するグループ 管理者 オブジェクト セキュリティ</li> <li>所属するメンバー(M):</li> <li>名前 Active Directory ドメインサービス フォルダー</li> <li>秋田 太郎 A</li> </ul> | 属性エディタ |
|                                                                                                    | 追加(D) 削除(R)                                                                                                    |        |

#### 【グループへユーザーの追加手順】

1. グループ名をダブルクリック、もしくは右クリック>[プ ロパティ]をクリックします

[メンバー]タブにて「追加」をクリックします
 ※[所属するメンバー]には現在追加されているアカウントが表示されます。

| ADSyncOperatorsのプロバディ                    | ?  | ×        |                     |                   |                   |              |
|------------------------------------------|----|----------|---------------------|-------------------|-------------------|--------------|
| ユーザー、連絡先、コンピューター、サービス アカウント または グループ の選択 |    |          |                     | ×                 |                   |              |
| オブジェクトの種類の選択(S):                         |    |          |                     |                   |                   |              |
| ユーザー、サービス アカウント、グループ または ほかのオブジェクト       |    | オブジェクトの  | )種類(0).             |                   |                   |              |
| 場所の指定(F):                                |    |          |                     |                   |                   |              |
|                                          |    | 場所       | (L)                 |                   |                   | 2            |
| 選択するオブジェクト名を入力してください (例)(E):             |    | _        |                     |                   |                   |              |
| 春空 夏子 (aozora@                           | L  | 名前の研     | 奮認(C)               |                   |                   |              |
|                                          |    | ADSy     | ncOperators         | のプロパティ            |                   |              |
| 詳細設定(Δ)                                  | OK | 全般       | * メンバー              | 所属するグルー           | ブ 管理者 オブジェ        | ロット セキュリティ 属 |
| ST OH BZ.AL (A)                          |    |          | 属するメンバー<br>5前       | (M):<br>Active Di | irectory ドメイン サービ | スフォルダー       |
|                                          |    | 1        | <u>秋田太郎</u><br>春空夏子 |                   |                   |              |
|                                          |    |          |                     |                   |                   |              |
|                                          |    |          |                     |                   |                   |              |
|                                          |    | <b>→</b> |                     |                   |                   |              |
|                                          |    |          |                     |                   |                   |              |
|                                          |    |          |                     |                   |                   |              |
|                                          |    |          |                     |                   |                   |              |
|                                          |    |          | 追加(D)               | 削除(R              | 5                 |              |
|                                          |    |          | F                   | OK                | キャンセル             | 適用(A)        |
|                                          | () | Z        |                     |                   | Cloud Sup         | port Center  |

[選択するオブジェクト名を入力してください]欄に、追加したいユーザー名を入力し(一部でも可)、
 「名前の確認」をクリックしユーザーに間違いなければ「OK」をクリックします

4. [所属するメンバー]欄に追加したユーザーが表示されていることを確認し「OK」をクリックします

? × 属性エディタ-

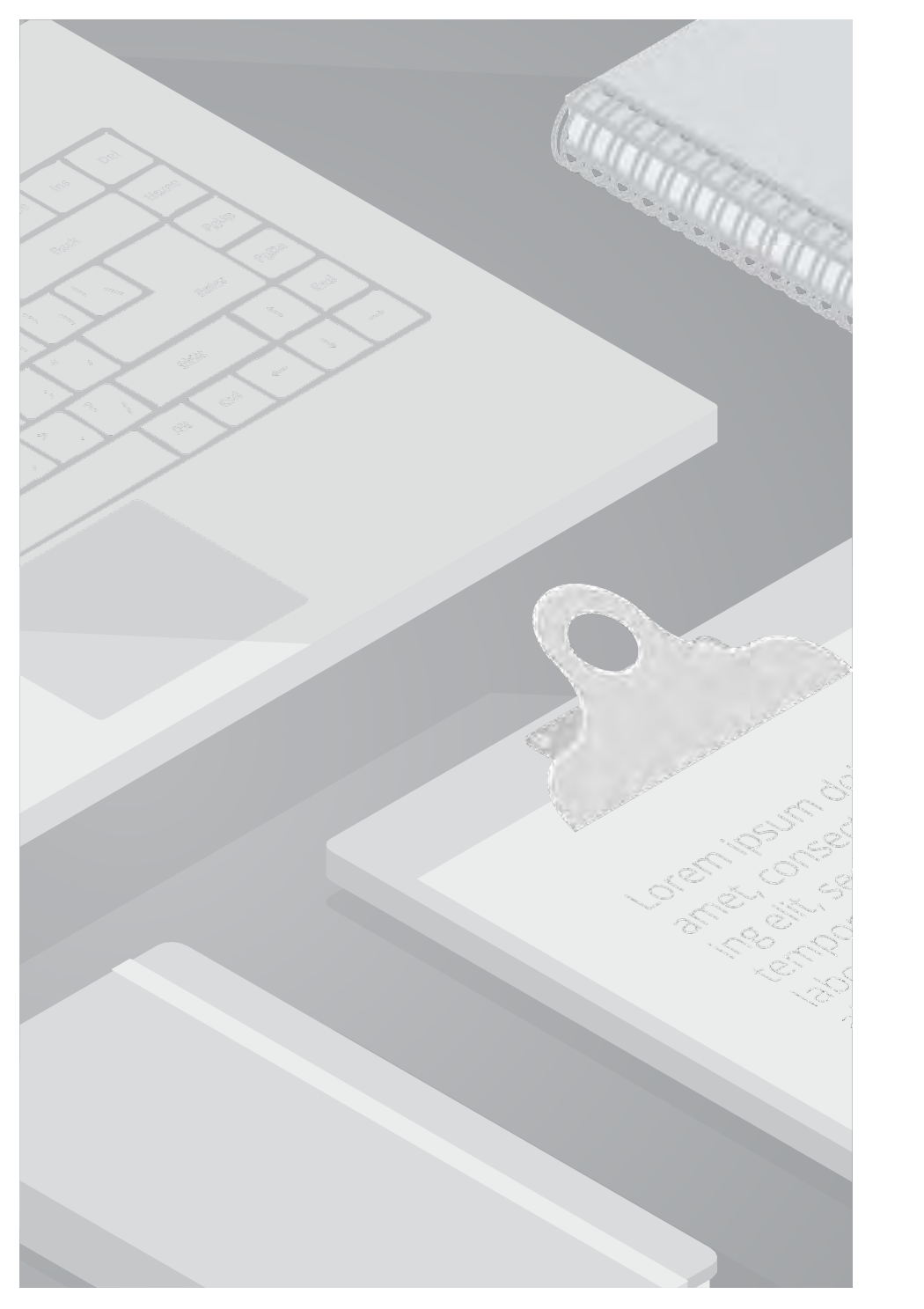

## 5. テストケース検証

### 5.1. テストケース検証とその結果

本書は以下のテストケースに沿って検証を行っています。検証の詳細は [5.2. テストケース①]~ [5.4. テストケース③]をご確認ください。

| No. | グループ                                                   | テストケース                             | 内容                                                     | 検証結果                                                            |
|-----|--------------------------------------------------------|------------------------------------|--------------------------------------------------------|-----------------------------------------------------------------|
| 1   | <ul><li>ADsyncAdmins</li><li>ADsyncOperators</li></ul> | 同期マネージャ<br>での同期ログ閲<br>覧、同期実行確<br>認 | 同期マネージャで同期のログが確認できる<br>こと、手動で同期実行ができることを確認             | ログの閲覧・同期実行ができることを確認<br>できました                                    |
| 2   | ADsyncAdmins                                           | 同期ルール作<br>成・変更                     | Synchronization Rules Editorにて同期ル<br>ールの作成・変更ができることを確認 | Synchronization Rules Editorにて同期ル<br>ールの作成・変更ができることを確認でき<br>ました |
| 3   | ADsyncPasswordSet                                      | パスワードリセ<br>ット確認                    | Powershellにて、他アカウントのパスワ<br>ードを変更できないことを確認              | パスワードリセットを実行できませんでし<br>た                                        |

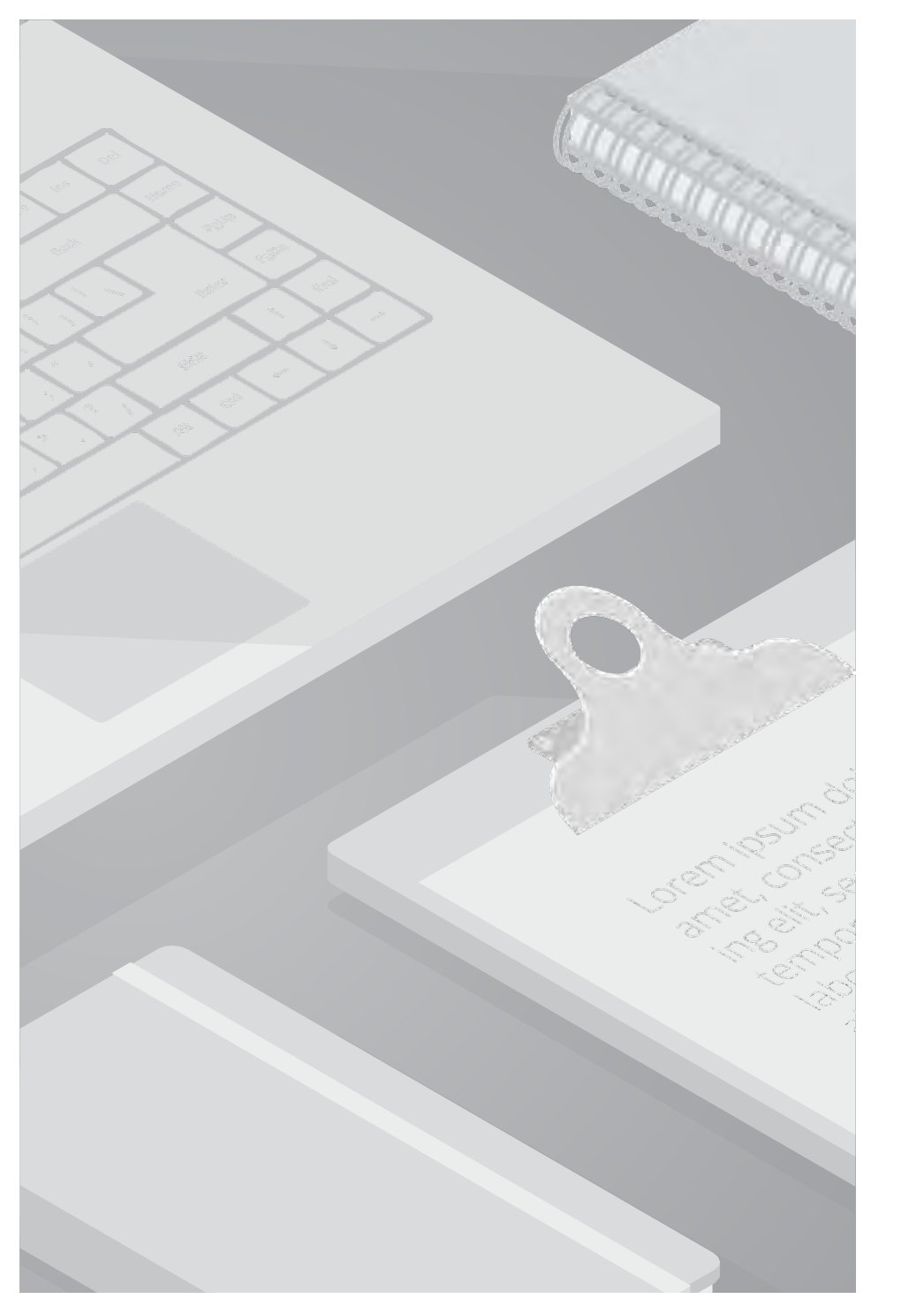

#### ■検証内容

・同期マネージャで同期ログの閲覧、同期の実行ができることを確認します。 「AdsyncAdmins」グループ、「ADsyncOperators」グループに所属するそれぞれのユーザーにて確認します。

#### ■検証条件

- 1・対象ユーザーを「AdsyncAdmins」グループに追加
- 2・対象ユーザーを「ADsyncOperators」・「ADsyncBrowse」グループに追加

#### ■検証結果

・「AdsyncAdmins」、「ADsyncOperators」グループに所属するそれぞれのユーザーは 同期マネージャにて、同期ログの閲覧、同期の実行をすることができました。

#### 【備考】

・「AdsyncAdmins」グループ:同期マネージャで全てのタブ(「Operartions」,「Connectors」,「Metaverse Designer」 「Metaverse Search」)が表示され、[Actions]から同期以外の項目(「create」「propaties」)等も全て表示され同期以外の設定等も行 えるようでした。

・「ADsyncOperators」グループ:同期マネージャで同期の履歴が確認できる「Operartions」タブしか表示されませんでした。 [Actions]から実行できるタスクも同期に関する一部の項目のみ表示され機能が制限されていました。

| 原花子のフロバティ                       |                                                                                                    |                                              |                                 |                     |     |
|---------------------------------|----------------------------------------------------------------------------------------------------|----------------------------------------------|---------------------------------|---------------------|-----|
| セキュリティ                          | 環境                                                                                                    | セッジ                                          | /a7                             | リモート制作              | 卸   |
| リモートデスクトック                      | サービスのプロファイ                                                                                                    | JL COM+                                      | 属性エデ                            | 19- 7               | リガナ |
| 全般 住所                           | アカウント ブロ                                                                                                    | ロファイル 電話                                     | 組織                              | 公開された               | 証明書 |
| 所属するグループ                        | パスワードレ                                                                                                    | プリケーション                                      | ダイヤルイン                          | オブジ                 | エクト |
| 所属するグループ(1                      | M):                                                                                                    |                                              |                                 |                     |     |
| 名前                              | Active Directo                                                                                                  | ory ドメインサービス                                 | フォルダー                           |                     |     |
| ADSyncAdmin                     | s                                                                                                    |                                              |                                 |                     |     |
| Domain Users                    |                                                                                                    |                                              |                                 |                     |     |
| Remote Deskto                   | tin and the second second second second second second second second second second second second second second s |                                              |                                 |                     |     |
|                                 |                                                                                                    |                                              |                                 |                     |     |
| 追加(D)<br>プライマリ グループ:            | 創設国<br>Domain User                                                                                              |                                              |                                 |                     |     |
| 追加(D)<br>ブライマリ <i>グ</i> ループ:    | Domain User                                                                                                    | 5                                            |                                 |                     |     |
| 追加(D)<br>プライマリグループ:<br>プライマリクルー | 이 바람이<br>Domain Users<br>기이말로(S) M.<br>3<br>관                                                                   | 5<br>acintosh クライアン<br>ノョンがない場合は<br>要はありません。 | ットまたは POSI<br>、プライマリ <i>グ</i> ル | X 対応のアプ!<br>ーブを変更す? | 17  |

#### 条件1【AdsyncAdmins】

#### 1.対象のユーザーのプロパティ > 所属するグループタブに 「AdsyncAdmins」グループが追加されていることを確認し ます。

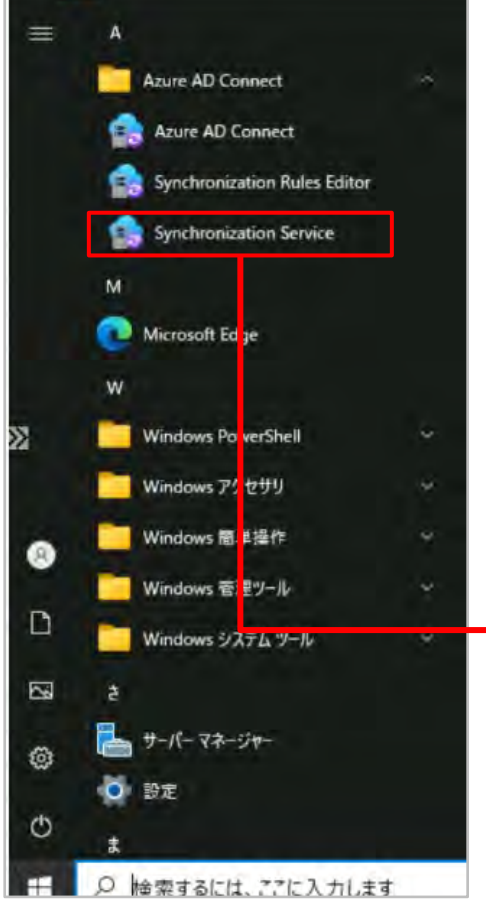

2. ホームボタンから「Synchronization Service」をクリック し開きます

3. Synchronization Serviceにて全てのタブ

(「Operartions」,「Connectors」,「Metaverse Designer」 「Metaverse Search」)が表示されていること を確認します

| Summettor Operations           Name         Profile Name         Status         Start Time         End Time           ADtest.com         Full Synchronization         success         2025/01/20 10:31:51         2025/01/20 10:31:53           ADtest.com         Export         success         2025/01/20 10:12:40         2025/01/20 10:12:40           BBW/2355.nmicrosof.         Export         success         2025/01/20 10:12:28         2025/01/20 10:12:28           BBW/2355.nmicrosof.         Delta Synchronizati.         success         2025/01/20 10:12:28         2025/01/20 10:12:28           BBW/2355.nmicrosof.         Delta Import         success         2025/01/20 10:12:26         2025/01/20 10:12:28           BBW/2355.nmicrosof.         Delta Import         success         2025/01/20 10:12:16         2025/01/20 10:12:28           BBW/2355.nmicrosof.         Delta Synchronizati.         success         2025/01/20 10:12:16         2025/01/20 10:12:28           BBW/2355.nmicrosof.         Delta Synchronizati.         success         2025/01/20 10:12:16         2025/01/20 10:12:16           ADtest.com         Delta Synchronizati.         success         2025/01/17 18:56:24         2025/01/17 18:56:24           BBW/2355.nmicrosof.         Delta Import         success         2025/01/17 18:56:24         2025/01/17 18:56:21 <th>Operations</th> <th>Connectors M</th> <th>etaverse Design</th> <th>er 🦂 Metaverse Search</th> <th></th> <th></th> <th></th> | Operations           | Connectors M            | etaverse Design | er 🦂 Metaverse Search |                     |      |   |
|----------------------------------------------------------------------------------------------------|----------------------|-------------------------|-----------------|-----------------------|---------------------|------|---|
| Name         Profile Name         Status         Start Time         End Time           ADtest.com         Full Synchronization         success         2025/01/20 103151         2025/01/20 103153           ADtest.com         Export         success         2025/01/20 103154         2025/01/20 103153           BEW2235.com/scropt         success         2025/01/20 103154         2025/01/20 101240           BEW2235.com/scropt         success         2025/01/20 101228         2025/01/20 101228           BEW2235.com/scropt         Delts Synchronizati         success         2025/01/20 101228         2025/01/20 101228           BEW2235.com/scropt         Delts Import         success         2025/01/20 101226         2025/01/20 101228           BEW2235.com/scropt         Delta Import         success         2025/01/20 101218         2025/01/20 101225           ADtest.com         Delta Import         success         2025/01/20 101218         2025/01/20 101226           BEW2235.com/scropt         Delta Synchronizati         success         2025/01/20 101218         2025/01/20 101226           BEW2235.com/scropt         Delta Synchronizati         success         2025/01/17 185624         2025/01/17 185624           Delta Import         success         2025/01/17 185622         2025/01/17 185624         2025/01/17                                                                                                    | Connector Operations | No. of Concession, Name |                 |                       | 1000                |      |   |
| ADtest com         Full Synchronization         success         2025/01/20         108:15         2025/01/20         108:15           ADtest com         Export         success         2025/01/20         108:12:40         2025/01/20         108:12:40           ADtest com         Delta Synchronizati         success         2025/01/20         108:12:40         2025/01/20         108:12:40           BBW/2385 onmicrosol         Delta Synchronizati         success         2025/01/20         108:12:28         2025/01/20         108:12:28           ADtest com         Delta Synchronizati         success         2025/01/20         108:12:28         2025/01/20         108:12:28           ADtest com         Delta Import         success         2025/01/20         108:12:28         2025/01/20         108:12:28           ADtest com         Delta Import         success         2025/01/20         108:12:26         2025/01/20         108:12:26           BBW/2385 nmicrosof         Export         success         2025/01/17         18:56:24         2025/01/17         18:56:24           BBW/2385 nmicrosof         Delta Synchronizati         success         2025/01/17         18:56:11         2025/01/17         18:56:24           BBW/2385 nmicrosof         Delta Import         success <th>Name</th> <th>Profile Name</th> <th>Status</th> <th>Start Time</th> <th>End Time</th> <th><br/></th> <th>_</th>                                                                     | Name                 | Profile Name            | Status          | Start Time            | End Time            | <br> | _ |
| ADtestcom         Export         Duccess         2025/01/20 1612:40         2025/01/20 1612:40           BBW/235 cmmicrosof_<br>BBW/235 cmmicrosof_<br>Delta Synchronizati.         success         2025/01/20 1612:28         2025/01/20 1612:28           BBW/235 cmmicrosof_<br>Delta Synchronizati.         success         2025/01/20 1612:28         2025/01/20 1612:28           BBW/235 cmmicrosof_<br>Delta Synchronizati.         success         2025/01/20 1612:28         2025/01/20 1812:28           ADtest com         Delta Import         success         2025/01/20 1612:18         2025/01/20 1812:28           ADtest com         Delta Import         success         2025/01/20 1812:18         2025/01/20 1812:17           ADtest com         Delta Import         success         2025/01/20 1812:18         2025/01/17 1856:38           BBW/235 cmmicrosof_         Export         success         2025/01/17 1856:38         2025/01/17 1856:38           BBW/235 cmmicrosof_         Delta Import         success         2025/01/17 1856:21         2025/01/17 1856:21           ADtest com         Delta Import         success         2025/01/17 1856:10         2025/01/17 1856:21           BBW/235 cmmicrosof_         Delta Import         success         2025/01/17 1856:11         2025/01/17 1866:11           BBW/235 cmmicrosof_         Delta Synchronizati_                                                                                                    | ADtest.com           | Full Synchronization    | success         | 2025/01/20 10:31:51   | 2025/01/20 10:31:53 |      |   |
| BBW/238 primicrosof_         Export         success         2025/01/20         101/28         2025/01/20         101/280           BBW/238 primicrosof_         Delta Synchronizati.         success         2025/01/20         101/28         2025/01/20         101/280           BBW/238 primicrosof_         Delta Synchronizati.         success         2025/01/20         101/28         2025/01/20         101/280           BBW/238 primicrosof_         Delta Import         success         2025/01/20         101/28         2025/01/20         101/280           BBW/238 primicrosof_         Export         success         2025/01/20         101/28         2025/01/20         101/280           BBW/238 primicrosof_         Export         success         2025/01/17         1856/38         2025/01/17         1856/38           BBW/238 primicrosof_         Delta Synchronizeti.         success         2025/01/17         1856/38         2025/01/17         1856/38           BBW/238 primicrosof_         Delta Import         success         2025/01/17         1856/34         2025/01/17         1856/34           BBW/238 primicrosof_         Delta Import         success         2025/01/17         1856/34         2025/01/17         1856/34           BBW/238 primicrosof_         Delta Import                                                                                                    | ADtest.com           | Export                  | SUCCESS.        | 2025/01/20 10 12:40   | 2025/01/20 10 12:40 |      |   |
| BBW2235 comicrosof_         Defta Synchronizati_         success         2025/01/20 181228         2025/01/20 181228           BBW2235 comicrosof_         Defta Synchronizati_         success         2025/01/20 181228         2025/01/20 181228           BBW2235 comicrosof_         Defta Import         success         2025/01/20 181228         2025/01/20 181228           BBW2235 comicrosof_         Defta Import         success         2025/01/20 181228         2025/01/20 181218           BBW2235 comicrosof_         Defta Synchronizati_         success         2025/01/17 185628         2025/01/17 185629           BBW2235 comicrosof_         Export         success         2025/01/17 185624         2025/01/17 185625           Defta Synchronizati_         success         2025/01/17 185622         2025/01/17 185621           Defta Import         success         2025/01/17 185621         2025/01/17 185621           ADtestcom         Defta Import         success         2025/01/17 185621         2025/01/17 185621           BBW2235 comicrosof_         Defta Import         success         2025/01/17 185621         2025/01/17 185621           ADtestcom         Defta Synchronizati_         success         2025/01/17 144707         2025/01/17 144707           BBW2235 comicrosof_         Defta Import         success                                                                                                    | BBW2235.onmicrosof   | Export                  | SUDCESS         | 2025/01/20 10:12:28   | 2025/01/20 1012:40  |      |   |
| ADtestcom         Delfa Synchronizati,<br>BBW2235 onmicrosol,<br>Delfa Import         success         2025/01/20 101226         2025/01/20 101228           BBW2235 onmicrosol,<br>Delfa Import         success         2025/01/20 101218         2025/01/20 101218         2025/01/20 101218           ADtestcom         Export         success         2025/01/20 101218         2025/01/20 101218         2025/01/20 101218           BBW2235 anmicrosol         Delfa Synchronizati,<br>Export         success         2025/01/17 185628         2025/01/17 185628           BBW2235 anmicrosol         Delfa Synchronizati,<br>Success         2025/01/17 185622         2025/01/17 185624         2025/01/17 185624           BBW2235 anmicrosol         Delfa Import         success         2025/01/17 185624         2025/01/17 185624           BBW2235 anmicrosol         Delfa Import         success         2025/01/17 185624         2025/01/17 185624           BBW2235 anmicrosol         Delfa Import         success         2025/01/17 185621         2025/01/17 185621           ADtestcom         Deffa Synchronizati,<br>Export         success         2025/01/17 185624         2025/01/17 185621           BBW2235 anmicrosol         Delfa Import         success         2025/01/17 185621         2025/01/17 185621           BBW2235 anmicrosol         Delfa Synchronizati,<br>success         2025/01/17 144707                                                                            | BBW2235.onmicrosof_  | Delta Synchronizati     | BUICCESS        | 2025/01/20 10:12:28   | 2025/01/20 10 12 28 |      |   |
| BBW/235 primicrosol         Defta Import         success         2025/01/20 10 12 18         2025/01/20 10 12 25           ADtest com         Defta Import         success         2025/01/20 10 12 16         2025/01/20 10 12 16           ADtest com         Defta Import         success         2025/01/20 10 12 16         2025/01/20 10 12 16           ADtest com         Defta Synchronizati         success         2025/01/17 18 56 38         2025/01/17 18 56 25           BBW/235 primicrosof         Defta Synchronizati         success         2025/01/17 18 56 22         2025/01/17 18 56 25           ADtest com         Defta Synchronizati         success         2025/01/17 18 56 22         2025/01/17 18 56 24           BBW/235 primicrosof         Defta Import         success         2025/01/17 18 56 11         2025/01/17 18 56 21           BBW/235 primicrosof         Defta Import         success         2025/01/17 18 56 11         2025/01/17 18 56 21           BBW/235 primicrosof         Defta Import         success         2025/01/17 18 56 11         2025/01/17 18 56 21           BBW/235 primicrosof         Defta Import         success         2025/01/17 14 47 07         2025/01/17 14 47 17           BBW/235 primicrosof         Defta Synchronizati         success         2025/01/17 14 47 07         2025/01/17 14 47 07                                                                                                    | ADtest.com           | Delta Synchronizati     | SUCCESS         | 2025/01/20 10 12:26   | 2025/01/20 10:12:28 |      |   |
| ADtest com         Delta Import         success         2025/01/20         10:10         2025/01/20         10:11           ADtest com         Export         success         2025/01/21         18:56:38         2025/01/21         18:56:38           BBW2235 primicrosof         Delta Synchronizati.         success         2025/01/21         18:56:38         2025/01/21         18:56:38           BBW2235 primicrosof         Delta Synchronizati.         success         2025/01/21         18:56:22         2025/01/21         18:56:24           Delta Import         success         2025/01/21         18:56:22         2025/01/21         18:56:24           DEW2235 primicrosof         Delta Import         success         2025/01/17         18:56:10         2025/01/17         18:56:21           ADtest com         Delta Import         success         2025/01/17         18:56:10         2025/01/17         18:56:11           DEW2235 primicrosof         Delta Synchronizati.         success         2025/01/17         18:47:17           DEW2235 primicrosof         Delta Synchronizati.         success         2025/01/17         14:47:07         2025/01/17         14:47:07           DEW2235 primicrosof         Delta Synchronizati.         success         2025/01/17         14:47:07                                                                                                    | BBW2295 on microsol_ | Delta Import            | SUCCESS         | 2025/01/20 10:12:18   | 2025/01/20 10 12:25 |      |   |
| ADtest com         Export         success         2025/01/17         18/56/38         2025/01/17         18/56/38           BBW2235.onmicrosof         Delta Synchronizati         success         2025/01/17         18/56/38         2025/01/17         18/56/38           BBW2235.onmicrosof         Delta Synchronizati         success         2025/01/17         18/56/38         2025/01/17         18/56/38           BBW2235.onmicrosof         Delta Synchronizati         success         2025/01/17         18/56/31         2025/01/17         18/56/34           BBW2235.onmicrosof         Delta Synchronizati         success         2025/01/17         18/56/31         2025/01/17         18/56/31           ADtest com         Delta Import         success         2025/01/17         18/56/31         2025/01/17         18/56/31           BBW2235.onmicrosof         Export         success         2025/01/17         18/47/17         2025/01/17         18/47/17           BBW2235.onmicrosof         Delta Synchronizati         success         2025/01/17         18/47/17         2025/01/17         18/47/07           BBW2235.onmicrosof         Delta Synchronizati         success         2025/01/17         18/47/07         2025/01/17         18/47/07           BBW2235.onmicrosof         Delta Synch                                                                                                    | ADtest.com           | Delta Import            | SUCCESS         | 2025/01/20 10.12.16   | 2025/01/20 10:12:17 |      |   |
| BBW2235.nmicrosof         Export         success         2025/01/17         1856/25         2025/01/17         1856/25           Delta Synchronizati         success         2025/01/17         1856/25         2025/01/17         1856/25           ADtestcom         Delta Synchronizati         success         2025/01/17         1856/22         2025/01/17         1856/25           ADtestcom         Delta Import         success         2025/01/17         1856/21         2025/01/17         1856/21           ADtestcom         Delta Import         success         2025/01/17         1856/21         2025/01/17         1856/21           ADtestcom         Delta Import         success         2025/01/17         1856/11         2025/01/17         1856/11           BBW2235 anmicrosof         Delta Synchronizati         success         2025/01/17         1447/07         2025/01/17         1447/07           BBW2235 anmicrosof         Delta Synchronizati         success         2025/01/17         1447/07         2025/01/17         1447/07           BBW2235 anmicrosof         Delta Import         success         2025/01/17         1447/07         2025/01/17         1447/07           BBW2235 anmicrosof         Delta Import         success         2025/01/17         1447/07 <td>ADtest.com</td> <td>Export</td> <td>SUCCESS</td> <td>2025/01/17 18:56:38</td> <td>2025/01/17 18:56:89</td> <td></td> <td></td>                                                                | ADtest.com           | Export                  | SUCCESS         | 2025/01/17 18:56:38   | 2025/01/17 18:56:89 |      |   |
| BBW2235.nmicrosof         Delta Synchronizati.         success         2025/01/17         18.56.24         2025/01/17         18.56.24           Delta Synchronizati.         success         2025/01/17         18.56.24         2025/01/17         18.56.24           Delta Synchronizati.         success         2025/01/17         18.56.24         2025/01/17         18.56.24           Delta Import         success         2025/01/17         18.56.24         2025/01/17         18.56.24           ADftest.com         Delta Import         success         2025/01/17         18.56.24         2025/01/17         18.56.24           ADftest.com         Delta Synchronizati.         success         2025/01/17         18.47.17         2025/01/17         14.47.17           DBW2235.nmicrosof         Delta Synchronizati.         success         2025/01/17         14.47.07         2025/01/17         14.47.07           DBW2235.nmicrosof         Delta Synchronizati.         success         2025/01/17         14.47.07         2025/01/17         14.47.07           DBW2235.nmicrosof         Delta Import         success         2025/01/17         14.47.07         2025/01/17         14.45.59           DBW2235.nmicrosof         Delta Import         success         2025/01/17         14.45.59                                                                                                    | BBW2235.onmicrosof   | Export                  | SUCCESS         | 2025/01/17 18:56:25   | 2025/01/17 18:55:38 |      |   |
| Delta Synchronizati         success         2025/01/17         18.56.22         2025/01/17         18.56.24           BBW2235 anmicrosofu         Delta Import         success         2025/01/17         18.56.11         2025/01/17         18.56.24           BBW2235 anmicrosofu         Delta Import         success         2025/01/17         18.56.11         2025/01/17         18.56.24           BBW2235 anmicrosofu         Export         success         2025/01/17         18.56.11         2025/01/17         18.56.24           BBW2235 anmicrosoful         Export         success         2025/01/17         14.47.17         2025/01/17         14.47.17           BBW2235 anmicrosoful         Delta Synchronizati         success         2025/01/17         14.47.07         2025/01/17         14.47.07           DBW2235 anmicrosoful         Delta Synchronizati         success         2025/01/17         14.47.06         2025/01/17         14.47.07           DBW2235 anmicrosoful         Delta Import         success         2025/01/17         14.47.06         2025/01/17         14.47.07           DBW2235 anmicrosoful         Delta Import         success         2025/01/17         14.47.06         2025/01/17         14.47.06           Delta Import         success         2025/01/17                                                                                                    | BBW2235 on microsof  | Delta Synchronizati     | stabores        | 2025/01/17 18:56:24   | 2025/01/17 18:56:25 |      |   |
| BBW2235 nomincroport         Delta Import         success         2025/01/17         18:56:10         2025/01/17         18:56:10           ADfest.com         Delta Import         success         2025/01/17         18:56:10         2025/01/17         18:56:11           ADfest.com         Deport         success         2025/01/17         18:56:10         2025/01/17         18:56:10           BBW2235 numicrosof-         Export         success         2025/01/17         14:47:07         2025/01/17         14:47:07           BBW2235 numicrosof-         Delta Synchronizati-         success         2025/01/17         14:47:07         2025/01/17         14:47:07           BBW2235 numicrosof-         Delta Synchronizati-         success         2025/01/17         14:47:07         2025/01/17         14:47:07           BBW2235 numicrosof-         Delta Import         success         2025/01/17         14:47:08         2025/01/17         14:47:07           BBW2235 numicrosof-         Delta Import         success         2025/01/17         14:47:09         2025/01/17         14:46:59           BBW2235 numicrosof-         Delta Import         success         2025/01/17         14:46:59         2025/01/17         14:46:59           BBW2235 numicrosof-         Delta Import <t< td=""><td>ADtest com</td><td>Della Synchronizati.</td><td>SUDCESS</td><td>2025/01/17 18:56:22</td><td>2025/01/17 18:56:24</td><td></td><td></td></t<>                                   | ADtest com           | Della Synchronizati.    | SUDCESS         | 2025/01/17 18:56:22   | 2025/01/17 18:56:24 |      |   |
| Altestoom         Delta import         success         2025/01/17         14/8561         2025/01/17         14/8561         2025/01/17         14/8561         2025/01/17         14/8561         2025/01/17         14/8561         2025/01/17         14/8561         2025/01/17         14/8107         2025/01/17         14/8107         2025/01/17         14/8107         2025/01/17         14/8107         2025/01/17         14/8107         2025/01/17         14/8107         2025/01/17         14/8107         2025/01/17         14/8107         2025/01/17         14/8107         2025/01/17         14/8107         2025/01/17         14/8107         2025/01/17         14/8107         2025/01/17         14/8107         2025/01/17         14/8107         2025/01/17         14/8107         2025/01/17         14/8107         2025/01/17         14/8105         2025/01/17         14/8105         2025/01/17         14/8105         2025/01/17         14/8105         2025/01/17         14/8105         2025/01/17         14/8105         2025/01/17         14/8105         2025/01/17         14/8105         2025/01/17         14/8105         2025/01/17         14/8105         2025/01/17         14/8105         2025/01/17         14/8105         2025/01/17         14/8105         2025/01/17         14/8105         2025/01/17         14/81                                                                                                    | BBW2235.onmicrosof_  | Delta Import            | SUCCESS.        | 2025/01/17 18:56:11   | 2025/01/17 18:55:21 |      |   |
| Autestoom         Export         Buddess         2025/01/1/         144/11/         2025/01/1/         144/11/           BBW2235 onmicrosofExport         Buddess         2025/01/17         144/07         2025/01/17         144/17           BBW2235 anmicrosofExport         Buddess         2025/01/17         144/107         2025/01/17         144/107           BBW2235 anmicrosofDelta Synchronizati_         Buddess         2025/01/17         144/107         2025/01/17         144/107           BBW2235 anmicrosofDelta Import         Buddess         2025/01/17         144/106         2025/01/17         144/107           BBW2235 anmicrosofDelta Import         Buddess         2025/01/17         144/106         2025/01/17         144/106           BBW2235 anmicrosofDelta Import         Buddess         2025/01/17         144/106         2025/01/17         144/106           ADtestcom         Delta Import         Buddess         2025/01/17         144/107         2025/01/17         144/106           ADtestcom         Delta Import         Buddess         2025/01/17         144/107         2025/01/17         144/107           Status:         Buddess         2025/01/17         144/16/19         2025/01/17         144/16/19           Status:         <                                                                                                    | AUtest.com           | Delta Import            | SUCCESS         | 2025/01/17 18:56:10   | 2025/01/17 18:55:11 |      |   |
| BBW/233 bnmicrosoft         Export         Success         2/2/2/1/1/1/447/07         2/2/2/0/1/1/1/447/07           BBW/233 bnmicrosoft         Delta Synchronizati.         success         2/2/2/0/1/1/1447/07         2/2/2/0/1/1/1447/07           ADtestcom         Delta Synchronizati.         success         2/2/2/0/1/1/1447/07         2/2/2/0/1/1/1447/07           BBW/235 bnmicrosoft         Delta Synchronizati.         success         2/2/2/0/1/1/1447/07         2/2/2/0/1/1/1447/07           BBW/235 bnmicrosoft         Delta Import         success         2/2/2/0/1/1/1447/07         2/2/2/0/1/1/1447/07           BBW/235 bnmicrosoft         Delta Import         success         2/2/2/0/1/1/1447/06         2/2/2/0/1/1/1447/06           ADtestcom         Delta Import         success         2/2/2/0/1/1/1447/07         2/2/2/0/1/1/1447/06           ADtestcom         Delta Import         success         2/2/2/0/1/1/1447/09         2/2/2/0/1/1/1447/06           Vottie Name         User         0000 (d1/1/11447/07         2/2/2/0/1/1/1447/06         0000 (d1/1/1447/07           Status:         End Time:         End Time:         Status:                                                                                                    | AUtesticom           | Export                  | SUCCESS         | 2025/01/17 14/47/17   | 2025/01/1/ 144/1/   |      |   |
| DBW2238.bnmicrosof.         Defta Synchronizati.         Success         2025/01/17         1447.07         2025/01/17         1447.07           ADtest.com         Defta Synchronizati.         Success         2025/01/17         1447.05         2025/01/17         1447.05           BDW2235.cnmicrosof.         Defta Import         Success         2025/01/17         1447.05         2025/01/17         1447.05           DDW1235.cnm         Defta Import         Success         2025/01/17         1447.05         2025/01/17         1447.05           ADtest.com         Defta Import         Success         2025/01/17         1447.05         2025/01/17         1447.05           ADtest.com         Defta Import         Success         2025/01/17         1447.05         2025/01/17         1447.05           ADtest.com         Defta Import         Success         2025/01/17         1447.05         2025/01/17         1447.05           ADtest.com         Defta Import         Success         2025/01/17         1447.05         2025/01/17         1447.05           ADtest.com         Defta Import         Success         2025/01/17         1447.05         2025/01/17         1447.05           Status         Defta Import         Success         2025/01/17         1447.05 </td <td>BBW2235 primicrosof_</td> <td>Export</td> <td>BUCCESS</td> <td>2025/01/17 14:47:07</td> <td>2025/01/17 164717</td> <td></td> <td></td>                                                          | BBW2235 primicrosof_ | Export                  | BUCCESS         | 2025/01/17 14:47:07   | 2025/01/17 164717   |      |   |
| Delta Synchronizatio         Success         2/02/01/17         1/4/100         2/02/01/17         1/4/100         2/02/01/17         1/4/100         2/02/01/17         1/4/100         2/02/01/17         1/4/100         2/02/01/17         1/4/100         2/02/01/17         1/4/100         2/02/01/17         1/4/100         2/02/01/17         1/4/100         2/02/01/17         1/4/100         2/02/01/17         1/4/100         2/02/01/17         1/4/100         2/02/01/17         1/4/100         2/02/01/17         1/4/100         2/02/01/17         1/4/100         2/02/01/17         1/4/100         2/02/01/17         1/4/100         2/02/01/17         1/4/100         2/02/01/17         1/4/100         2/02/01/17         1/4/100         2/02/01/17         1/4/100         2/02/01/17         1/4/100         2/02/01/17         1/4/100         2/02/01/17         1/4/100         2/02/01/17         1/4/100         2/02/01/17         1/4/100         2/02/01/17         1/4/100         2/02/01/17         1/4/100         2/02/01/17         1/4/100         2/02/01/17         1/4/100         2/02/02/01/17         1/4/100         2/02/02/01/17         1/4/100         2/02/01/17         1/4/100         2/02/01/17         1/4/100         2/02/01/17         1/4/100         2/02/01/17         1/4/100         2/02/01/17         1/4/100                                                                                                    | EBW2203 DIMICROSOT   | Delta Synchronizati.    | SUCCESS         | 2025/01/17 1447.07    | 2020/01/17 14 47/07 |      |   |
| Down 24/30 mm/mb/bit         Definition         Definition         Definition           Affrest.com         Definition         Success         2025/01/17         14.46.59         2025/01/17         14.46.59           Affrest.com         Definition:         Success         2025/01/17         14.46.59         2025/01/17         14.46.59           Step Type:         Partition:         Status:         Status:         Status:                                                                                                    | PDM9995 and income   | Delta Synchronizati     | SUCCESS         | 2020/01/17 14:47:00   | 2020/01/17 14 47 07 |      |   |
| Votes Loom Dens import Soccess 20200111114003 20200111144038<br>Votile Name User<br>Step Type: Partition: Status:                                                                                                    | A Function           | Delta Import            | SUCCESS         | 2025/01/17 14 46 50   | 2025/01/17 1446.59  |      |   |
| rotile Name User<br>Step Type: Partition:<br>Jant Time: End Time: Status:                                                                                                    | A Ditasha a a        | Card Import             | SUCCESS         | 100E (01/17 11 17.00  | 2020/01/17 144003   |      |   |
| Step Type: Partition:<br>Start Time: End Time: Status:                                                                                                    | Votile Name User     |                         |                 |                       |                     |      |   |
| Start Time: End Time: Status:                                                                                                    | Step Type:           |                         |                 | Partition             |                     |      |   |
|                                                                                                    | Start Time:          |                         |                 | End Time:             | Status:             |      |   |

| File Tools                                                                   | Action                    | Service Manage                                                            | r on AzureVM                                                                        |                                                 |                                                                               |                    | - 0                                              | ×    |                                                                                                    |
|------------------------------------------------------------------------------|---------------------------|---------------------------------------------------------------------------|-------------------------------------------------------------------------------------|-------------------------------------------------|-------------------------------------------------------------------------------|--------------------|--------------------------------------------------|------|----------------------------------------------------------------------------------------------------|
| Operatio                                                                     | - E                       | lefresh                                                                   | F5                                                                                  | isner 💓 Met                                     | averse Search                                                                 |                    |                                                  |      |                                                                                                    |
| Connectors                                                                   | 1                         | greate                                                                    | Otrl+N                                                                              | Descriptio                                      |                                                                               | State              | Termor                                           | -    |                                                                                                    |
| ADtest com                                                                   |                           | groperties<br>Gelete                                                      | Ctrl+P<br>Del                                                                       | (M_                                             | n                                                                             | Idle               | Create                                           |      |                                                                                                    |
|                                                                              | SR (                      | Configure Run Pr                                                          | ofiles<br>Ctrl+F5                                                                   |                                                 |                                                                               |                    | Properties     Delete     Coofigure Run Profiles |      |                                                                                                    |
|                                                                              |                           | top<br>sport Connecto                                                     | File Tools A                                                                        | alury Service Man<br>ctions : Help              | an in AsawVM                                                                  |                    | Configure fun Profiles                           |      | - 0                                                                                                    |
|                                                                              |                           | mport Connecto<br>Ipdate Connecto                                         | Operations<br>Connectors                                                            | Correctors                                      | Metaverse                                                                     | Designer 🧃         | Metaverse Search                                 |      |                                                                                                    |
| otal number o<br>rofile Name E<br>Step Type:                                 | Conru<br>Export<br>Export | tefres <u>h</u> Schema<br>igarch Connecto<br>isctors: 2<br>User Name: ADT | Name<br>BEW2285onmic<br>AD1est.com                                                  | Type<br>rosoft Windows<br>Active D              | Run Connector     Connector     ADMisticom     Run profiles                   | DP                 |                                                  | ×    | Hions<br>Create<br>Properties<br>Delete<br>Configure Run Profiles                                                   |
| Export Statis<br>Adds<br><u>Jodates</u><br>Renames<br>Deletes<br>Delete Adds | tics                      | 0<br>1<br>0<br>0<br>0<br>0                                                |                                                                                     |                                                 | Full Import<br>Intel Construction<br>Dalta Import<br>Delta Synchron<br>Export | iation<br>nization |                                                  |      | Num<br>Stop<br>Export Connector<br>Import Connector<br>Update Connector<br>Refresh Schema<br>Search Connector Space |
|                                                                              |                           |                                                                           | Profile Name: Ex<br>Step Type: E<br>Start Time: 2                                   | port Uber Name: 1<br>Sport<br>025/01/20 10:12:4 |                                                                               |                    |                                                  |      | puccess                                                                                                    |
|                                                                              |                           |                                                                           | Export Statistic<br>Adds<br>Updates<br>Renames<br>Deletes<br>Deletes<br>Delete Adds | 15                                              | Г<br>Г 10 ют                                                                  | -                  | OK Cancel                                        | Help | SUUTINES                                                                                                    |

- 4. 「Actins」> 「Run」をクリックします
- 5. 「Full Synchronization」を選択し「OK」をクリックしま す

| Synchronization S                                                                                                    | Service Manager on A                                                                                                    | AzureVM                                                                                                    |                                                                                                    |                                                                                                    | - 0        | ×                    |                            | 6.                                         | ГОрег | ation | s⅃   |
|----------------------------------------------------------------------------------------------------|----------------------------------------------------------------------------------------------------|----------------------------------------------------------------------------------------------------|----------------------------------------------------------------------------------------------------|----------------------------------------------------------------------------------------------------|------------|----------------------|----------------------------|--------------------------------------------|-------|-------|------|
| Operations                                                                                                    | Connectors                                                                                                    | Metaverse Designer                                                                                                    | Metaverse Search                                                                                                    | -                                                                                                    |            |                      |                            | 確                                          | 認しま   | す(S   | tatu |
| Connector Operations                                                                                                    |                                                                                                    | and the second                                                                                                    |                                                                                                    |                                                                                                    |            |                      |                            |                                            |       |       |      |
| Name<br>ADtest.com                                                                                                    | Profile Name<br>Full Synchronization                                                                                                    | Status<br>success                                                                                                    | Start Time<br>2025/01/20 10:31:51                                                                                                    | End Time<br>2025/01/20 10:31:53                                                                                                    |            | - 0                  |                            |                                            |       |       |      |
| Hotes com<br>BBW2255 onmicrosof.<br>ADtest com<br>ADtest com<br>ADtest com<br>ADtest com<br>BBW2255 onmicrosof.<br>ADtest com<br>BBW2255 onmicrosof.<br>ADtest com<br>BBW2255 onmicrosof.<br>ADtest com<br>BBW2255 onmicrosof.<br>ADtest com<br>BBW2255 onmicrosof.<br>ADtest com<br>BBW2255 onmicrosof.<br>ADtest com<br>BBW2255 onmicrosof.<br>ADtest com | Export<br>Export<br>Delta Synchronizati<br>Delta Synchronizati<br>Delta Import<br>Export<br>Export<br>Delta Synchronizati<br>Delta Synchronizati<br>Delta Import<br>Export<br>Delta Synchronizati<br>Delta Synchronizati<br>Delta Synchronizati<br>Delta Synchronizati<br>Delta Import<br>Delta Import | ULCRES<br>ULCRES<br>SUCCES<br>SUCCES<br>SUCCES<br>SUCCES<br>SUCCES<br>SUCCES<br>SUCCES<br>SUCCES<br>SUCCES<br>SUCCES<br>SUCCES<br>SUCCES<br>SUCCES<br>SUCCES<br>SUCCES<br>SUCCES<br>SUCCES | 2025/01/20 10.1250<br>2025/01/20 10.1228<br>2025/01/20 10.1228<br>2025/01/20 10.1218<br>2025/01/20 10.1218<br>2025/01/20 10.1218<br>2025/01/20 10.1218<br>2025/01/17 10.5823<br>2025/01/17 10.5822<br>2025/01/17 10.5821<br>2025/01/17 10.5811<br>2025/01/17 10.5811<br>2025/01/17 10 | 2025/01/20 101240<br>2025/01/20 101248<br>2025/01/20 101228<br>2025/01/20 101228<br>2025/01/20 101225<br>2025/01/20 101225<br>2025/01/17 185638<br>2025/01/17 185638<br>2025/01/17 185621<br>2025/01/17 185631<br>2025/01/17 185631<br>2025/01/17 185631<br>2025/01/17 185631<br>2025/01/17 185631<br>2025/01/17 184717<br>2025/01/17 184717<br>2025/01/17 184705<br>2025/01/17 184705 |            |                      |                            |                                            |       |       |      |
| Frofile Name Use<br>Stop Type:<br>Start Time:<br>Synchronization State                                                                                                    | atica File                                                                                                    | Synchronization<br>Tools Action                                                                                                    | in Service Manag<br>ons Help                                                                                                    | er on AzureVM                                                                                                    |            |                      |                            |                                            | -     |       | ×    |
| Carlo constant cara                                                                                                    | F                                                                                                    | Operations                                                                                                    | Connectors                                                                                                    | Metaverse                                                                                                    | e Designer | Metaven              | e Search                   |                                            |       |       |      |
|                                                                                                    | Con                                                                                                    | nector Operation                                                                                                    | S                                                                                                    |                                                                                                    |            |                      |                            |                                            |       |       |      |
|                                                                                                    | Na                                                                                                    | me                                                                                                    | Profile Name                                                                                                    | Status                                                                                                    | 5          | Start Tim            | ė                          | End Time                                   |       |       |      |
|                                                                                                    | AD<br>AD                                                                                                    | test.com<br>test.com                                                                                                    | Full Synchron<br>Export                                                                                                    | nization succe<br>succe                                                                                                    | 88<br>22   | 2025/01/<br>2025/01/ | 20 10:31:51<br>20 10 12:40 | 2025/01/20 10:31:55<br>2025/01/20 10:12:40 |       |       |      |
|                                                                                                    |                                                                                                    |                                                                                                    |                                                                                                    |                                                                                                    | 235 run(c) | EP -                 |                            |                                            |       |       |      |

6.「Operations 」タブにて、データの同期が完了したことを 確認します(Status: Success)

| ヤキュリティ                             | 理論                                                    | オフッシン                           | 17                             | IJŦ           | -1-818       | 0        |
|------------------------------------|-------------------------------------------------------|---------------------------------|--------------------------------|---------------|--------------|----------|
| リモートデスクトップ                         | サービスのプロファイル                                           | COM+                            | 属性エデ                           | 19-           | 71           | ガナ       |
| E般 住所                              | アカウント プロファ                                            | イル電話                            | 組織                             | 公開            | された町         | E明e      |
| 所属するグループ                           | バスワードレプリク                                             | -ション                            | タイヤルイン                         |               | オブジェ         | フト       |
| 所属するグループ(M)                        | ):                                                    |                                 |                                |               |              |          |
| 名前                                 | Active Directory F                                    | メインサービス                         | フォルダー                          |               |              |          |
| ADSyncBrowse                       |                                                       |                                 |                                |               |              |          |
| ADSyncOperat                       |                                                       |                                 |                                |               |              |          |
| Domain Users                       |                                                       |                                 |                                |               |              |          |
|                                    |                                                       |                                 |                                |               |              |          |
|                                    |                                                       |                                 |                                |               |              |          |
|                                    |                                                       |                                 |                                |               |              | _        |
|                                    |                                                       |                                 |                                |               |              |          |
|                                    |                                                       |                                 |                                |               |              |          |
|                                    |                                                       |                                 |                                |               |              |          |
|                                    |                                                       |                                 |                                |               |              |          |
|                                    |                                                       |                                 |                                |               |              |          |
|                                    |                                                       |                                 |                                |               |              |          |
|                                    |                                                       |                                 |                                |               |              |          |
|                                    |                                                       |                                 |                                |               |              |          |
|                                    |                                                       |                                 |                                |               |              |          |
|                                    |                                                       |                                 |                                |               |              |          |
|                                    |                                                       |                                 |                                |               |              |          |
| 追加(D)                              | 削除(R)                                                 |                                 |                                |               |              |          |
| 違加(D)                              | 利除(R)                                                 |                                 |                                |               |              |          |
| 追加(D)                              | 削除(R)                                                 |                                 |                                |               |              |          |
| 追加(D)                              | 削除(R)                                                 |                                 |                                |               |              |          |
| 追加(D)<br>ブライマリ グループ:               | 創除(R)<br>Domain Users                                 |                                 |                                |               |              |          |
| 違加(D)<br>ブライマリ グループ:               | 削除(R)<br>Domain Users                                 |                                 |                                |               |              |          |
| 適加(D)<br>ブライマリ グループ:               | 利除(R)<br>Domain Users                                 |                                 |                                |               | 0.7.fll      |          |
| 適加(D)<br>ブライマリ グループ:               | 利除(R)<br>Domain Users<br>Macint                       | tosh クライアン                      | トまたは POSI                      | X 対応          | のアブリ         | 7        |
| 違加(D)<br>ブライマリ グループ:<br>プライマリ クループ | 創除(R)<br>Domain Users<br>の話を151 ージョン                  | tosh クライアン<br>がない場合は、           | トまたは POSI<br>ブライマリ グル          | X 対応)<br>ブを変  | のアブリ         | 7        |
| 追加(D)<br>プライマリ グループ:<br>プライマリ クループ | 削除(R)<br>Domain Users<br>の話をISI Acint<br>-ション<br>必要は  | tosh クライアン<br>がない場合は、<br>なりません  | トまたは POSID<br>ブライマリ グル         | X 対応I         | のアブリ<br>変更する | 7        |
| 追加(D)<br>プライマリ グループ:<br>プライマリ グループ | 削除(R)<br>Domain Users<br>の設定151 Macint<br>ージョン<br>必要は | tosh クライアン<br>がない場合は、<br>ありません。 | トまたは POSIJ<br>ブライマリ <i>グ</i> ル | X 対応<br>一ブを変  | のアブリ<br>変更する | 7        |
| 違加(D)<br>プライマリグループ:<br>プライマリクループ   | 削除(R)<br>Domain Users<br>の設定[5] Acim<br>ージョン<br>必要は   | tosh クライアン<br>がない場合は、<br>ありません。 | トまたは POSI<br>ブライマリ <i>グ</i> ル  | X 対応<br>一ブを変  | のアブリ<br>変更する | 5        |
| 遠加(D)<br>プライマリ グループ:<br>プライマリ クループ | 削除(R)<br>Domain Users<br>の話をISI Acim<br>必要は           | tosh クライアン<br>がない場合は、<br>ありません。 | トまたは POSIJ<br>ブライマリ <i>グ</i> ル | X 対応<br>- ブを多 | のアブリ<br>変更する | 7        |
| 追加(D)<br>プライマリ グループ:<br>プライマリ グループ | 削除(R)<br>Domain Users<br>の話をい<br>の話をい<br>必要は          | tosh クライアン<br>がない場合は、<br>ありません。 | トまたは POSIJ<br>ブライマリ <i>グ</i> ル | X 対応<br>一プを変  | のアブリ<br>変更する | 5        |
| 違加(D)<br>プライマリ グループ:<br>プライマリ クループ | 創除(R)<br>Domain Users<br>の設定[S] Macint<br>ージョン<br>必要は | tosh クライアン<br>がない場合は、<br>ありません。 | トまたは POSI<br>ブライマリ グル          | X 対応<br>-ブを落  | のアブリ<br>変更する | <u>۲</u> |
| 違加(D)<br>プライマリ グループ:<br>プライマリ クループ | 削除(R)<br>Domain Users<br>の語を13<br>の語を13<br>必要は        | tosh クライアン<br>がない場合は、<br>ありません。 | トまたは POSIC<br>ブライマリ <i>ク</i> ル | X 対応<br>- ブを要 | のアブリ<br>変更する | <i>т</i> |

#### 条件2【AdsyncOperators】

1. 対象のユーザーのプロパティ > [所属するグループ]タブに 「AdsyncBrowse」、「ADsyncOperators」グループが 追加されていることを確認します。

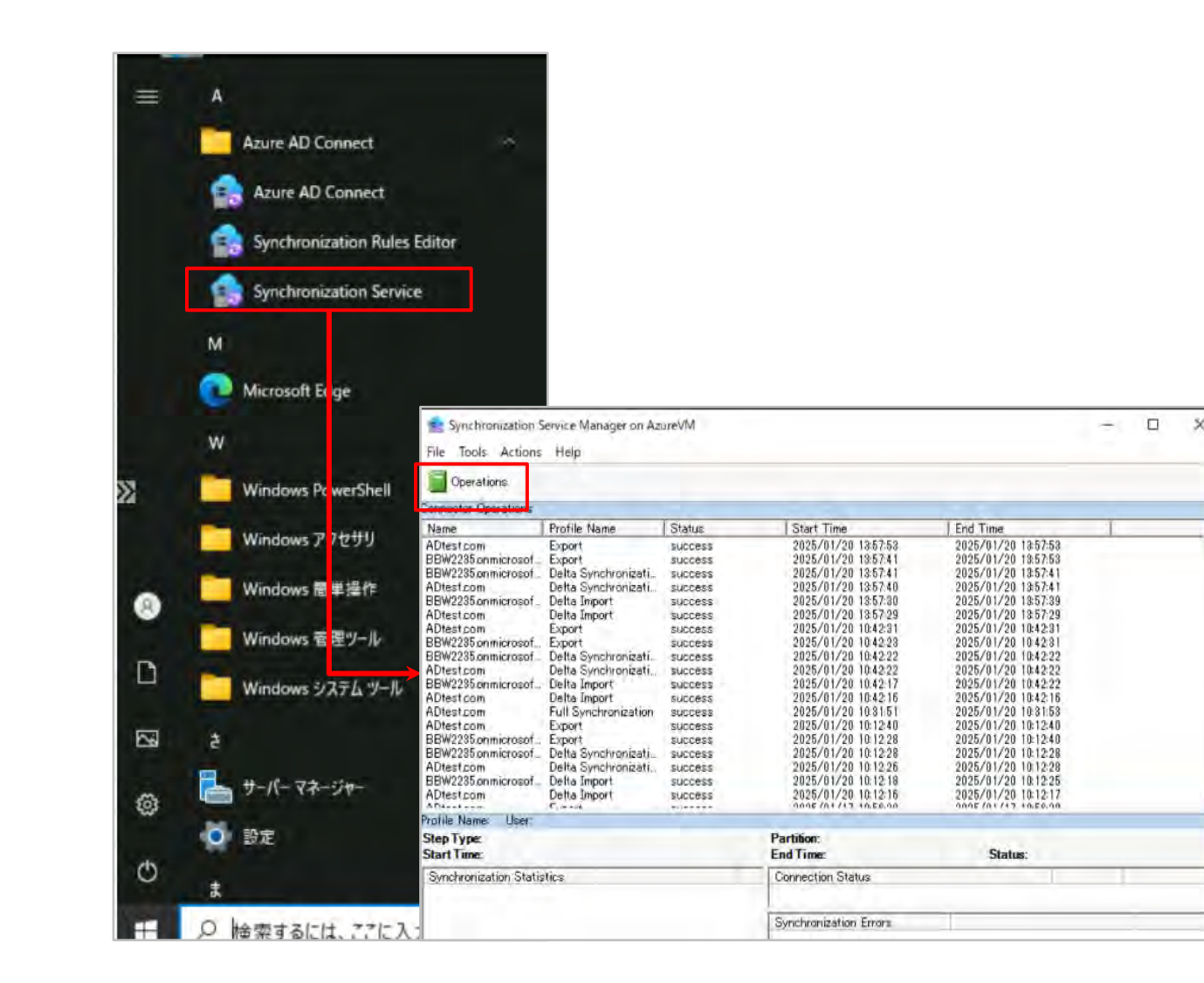

2. ホームボタンから「Synchronization Service」をクリック し開きます

同期マネージャにて「Operations」タブのみ表示され、他の3つのタブ(「Connectors」,「Metaverse Designer」
 「Metaverse Search」)は表示されていないことを確認します

| Operatic 🗖 S                                                                                                    | ive to File                                                                                                    |                                                                                                    |                                                                                                    |                                                                                                    |                                                                                                    |   |   |                                                                                               |
|----------------------------------------------------------------------------------------------------|----------------------------------------------------------------------------------------------------|----------------------------------------------------------------------------------------------------|----------------------------------------------------------------------------------------------------|----------------------------------------------------------------------------------------------------|----------------------------------------------------------------------------------------------------|---|---|-----------------------------------------------------------------------------------------------|
| onnector Op 🕑 Ri                                                                                                    | un Ctrl+F5                                                                                                    |                                                                                                    |                                                                                                    |                                                                                                    |                                                                                                    |   |   |                                                                                               |
| Name 💿 S                                                                                                    | op                                                                                                    | Status                                                                                                    | Start Time                                                                                                    | End Time                                                                                                    |                                                                                                    | ~ |   |                                                                                               |
| 101651 com<br>18W2235 primicrosof,<br>18W2235 primicrosof,<br>Dtest com<br>18W2235 primicrosof,<br>Dtest com<br>18W2235 primicrosof,<br>18W2235 primicrosof,<br>Dtest com<br>10test com<br>10test | Export<br>Delta Synchronizati.<br>Delta Synchronizati.<br>Delta Import<br>Export<br>Delta Import<br>Export<br>Delta Synchronizati.<br>Delta Import<br>Delta Import<br>Full Synchronizati.<br>Delta Synchronizati.<br>Delta Synchronizati.<br>Delta Synchronizati.<br>Delta Synchronizati.<br>Delta Synchronizati.<br>Delta Synchronizati. | Success<br>Success<br>Success | 2025/01/20 185745<br>2025/01/20 185741<br>2025/01/20 185741<br>2025/01/20 185740<br>2025/01/20 185740<br>2025/01/20 185729<br>2025/01/20 184223<br>2025/01/20 184223<br>2025/01/20 184222<br>2025/01/20 184222<br>2025/01/20 184222<br>2025/01/20 184217<br>2025/01/20 184217<br>2025/01/20 184217<br>2025/01/20 184218<br>2025/01/20 183151<br>2025/01/20 183151<br>2025/01/20 181228<br>2025/01/20 181228                                                                                                    | 2025/01/20116577<br>2025/01/2013575<br>2025/01/2013577<br>2025/01/2013574<br>2025/01/2013574<br>2025/01/2013572<br>2025/01/2013572<br>2025/01/20101452<br>2025/01/20101422<br>2025/01/20101422<br>2025/01/20101422<br>2025/01/20101422<br>2025/01/20101422<br>2025/01/2010142<br>2025/01/2010142<br>2025/01/2010124<br>2025/01/2010124                                                                                                    | 3<br>3<br>1<br>1<br>9<br>9<br>9<br>9<br>1<br>1<br>1<br>2<br>2<br>2<br>2<br>2<br>5<br>5<br>8<br>0<br>0<br>0<br>0<br>8<br>8 |   |   |                                                                                               |
| BW2235 pnmicrosof.<br>Diest.com<br>ofile Name: Export 1<br>tep Type: Export<br>tart Time: 2025/0                                                                                                    | Delta Import<br>Delta Import<br>ser Name: ADTEST¥AI<br>/20 13:57:53                                                                                                    | success<br>success<br>DSyncMSAa0f9c\$                                                                                                    | 2025/01/20 10:12:18                                                                                                    | 2025/01/20 10:12:2                                                                                                    | 5                                                                                                    |   |   | -                                                                                             |
| Export Statistics<br>Adds                                                                                                    | 0                                                                                                    | _                                                                                                    | Connector Operations                                                                                                    | Run Connect                                                                                                    | or                                                                                                    |   | × |                                                                                               |
| Renames<br>Deletes                                                                                                    | 0                                                                                                    |                                                                                                    | ADtest.com E<br>BBW2235.onmicrosof E<br>BBW2235.onmicrosof D<br>ADtest.com D                                                                                                    | xport<br>xport<br>elta Sync<br>elta Sync                                                                                                    |                                                                                                    |   | 3 | 8:19<br>8:19<br>8:08<br>8:07                                                                  |
|                                                                                                    |                                                                                                    |                                                                                                    | BBW2235.onmicrosof_ D<br>ADtest.com D                                                                                                    | elta Impo Run profiles:<br>elta Impo                                                                                                    |                                                                                                    |   |   | 8:06<br>7:58                                                                                  |
|                                                                                                    |                                                                                                    |                                                                                                    | ADtest com<br>BBW2235 omnicrosof. E<br>BBW2235 omnicrosof. D<br>ADtest com<br>ADtest com<br>ADtest com<br>BBW2235 omnicrosof. E<br>BBW2235 omnicrosof. E<br>BBW2235 omnicrosof. D<br>ADtest com<br>BBW2235 omnicrosof. D<br>ADtest com<br>BBW2235 omnicrosof. D<br>ADtest com<br>BBW2235 omnicrosof. D<br>ADtest com<br>BBW2235 omnicrosof. D<br>ADtest com<br>BBW2235 omnicrosof. D<br>BBW2235 omnicrosof. D<br>BBW225 omnicrosof. D<br>BBW225 omnicrosof. D<br>BBW225 omnicrosof. D<br>BBW225 omnicrosof. D<br>BBW225 omnicrosof. D<br>BBW225 omnicrosof. D<br>BBW225 omnicrosof. D<br>BBW225 omnicrosof. D<br>BBW225 omnicrosof. D<br>BBW225 omnicrosof. D<br>BBW225 omnicrosof. D<br>BBW25 omnicrosof. D<br>BBW25 omnicr | Aport<br>elta Sync<br>elta Sync<br>elta Sync<br>elta Sync<br>elta Sync<br>elta Sync<br>elta Sync<br>elta Sync<br>elta Sync<br>elta Sync<br>elta Sync<br>elta Sync<br>elta Sync<br>elta Sync<br>elta Sync<br>elta Impc<br>elta Impc<br>elta Sync<br>elta Sync<br>elta | ostion<br>nization                                                                                                    |   |   | 753<br>7541<br>741<br>749<br>729<br>231<br>222<br>231<br>222<br>222<br>222<br>215<br>3<br>449 |
|                                                                                                    |                                                                                                    |                                                                                                    | Start Time: 2025/01/2                                                                                                    | 0 13:57:5                                                                                                    |                                                                                                    |   |   | success                                                                                       |

4. [Actins] をクリックします。

「Save to File」、「Run」「Stop」のみ、選択肢として 表示されることを確認します。

- 5.「Run」をクリックします
- 6. 「Full Synchronization」を選択し「OK」をクリックします

| Synchronization S<br>File Tools Actions                                                                                                    | envice Manager on Az<br>Help                                                                                                    | uneVM                                                                                                    |                                                                                                    |                                                                                                    | ~ |   | *  |
|----------------------------------------------------------------------------------------------------|----------------------------------------------------------------------------------------------------|----------------------------------------------------------------------------------------------------|----------------------------------------------------------------------------------------------------|----------------------------------------------------------------------------------------------------|---|---|----|
| Operations                                                                                                    |                                                                                                    |                                                                                                    |                                                                                                    |                                                                                                    |   |   |    |
| Connector Operations                                                                                                    |                                                                                                    |                                                                                                    |                                                                                                    |                                                                                                    |   |   |    |
| Name                                                                                                    | Profile Name                                                                                                    | Status                                                                                                    | Start Time                                                                                                    | End Time                                                                                                    |   |   | 14 |
| ADtest.com<br>BEW2235.onmicrosof<br>ADtest.com<br>ADtest.com<br>ADtest.com<br>ADtest.com<br>ADtest.com<br>BBW2235.onmicrosof<br>BBW2235.onmicrosof<br>ADtest.com<br>ADtest.com<br>ADtest.com<br>BBW2235.onmicrosof<br>BBW2235.onmicrosof<br>BBW2235.onmicrosof<br>BBW2235.onmicrosof<br>BBW2235.onmicrosof<br>BBW2235.onmicrosof<br>ADtest.com | Export<br>Export<br>Delta Synchronizati.<br>Delta Synchronizati.<br>Delta Import<br>Delta Import<br>Export<br>Delta Synchronizati.<br>Delta Synchronizati.<br>Delta Import<br>Delta Synchronization<br>Export<br>Delta Synchronizati.<br>Delta Synchronizati.<br>Delta Synchronizati.<br>Delta Synchronizati.<br>Delta Synchronizati.<br>Delta Synchronizati. | SUCCESS<br>SUCCESS<br>SUCCESS<br>SUCCESS<br>SUCCESS<br>SUCCESS<br>SUCCESS<br>SUCCESS<br>SUCCESS<br>SUCCESS<br>SUCCESS<br>SUCCESS<br>SUCCESS<br>SUCCESS | 2025/01/20 13:57:53<br>2025/01/20 13:57:41<br>2025/01/20 13:57:41<br>2025/01/20 13:57:40<br>2025/01/20 13:57:30<br>2025/01/20 13:57:29<br>2025/01/20 10:42:31<br>2025/01/20 10:42:23<br>2025/01/20 10:42:22<br>2025/01/20 10:42:22<br>2025/01/20 10:42:15<br>2025/01/20 10:42:16<br>2025/01/20 10:31:51<br>2025/01/20 10:12:28<br>2025/01/20 10:12:28<br>2025/01/20 10:12:28<br>2025/01/20 10:12:28<br>2025/01/20 10:12:28 | 2025/01/20 13:57:53<br>2025/01/20 13:57:53<br>2025/01/20 13:57:41<br>2025/01/20 13:57:41<br>2025/01/20 13:57:41<br>2025/01/20 13:57:29<br>2025/01/20 10:42:31<br>2025/01/20 10:42:31<br>2025/01/20 10:42:32<br>2025/01/20 10:42:22<br>2025/01/20 10:42:22<br>2025/01/20 10:42:23<br>2025/01/20 10:31:53<br>2025/01/20 10:12:28<br>2025/01/20 10:12:28<br>2025/01/20 10:12:28<br>2025/01/20 10:12:28<br>2025/01/20 10:12:28 |   |   |    |
| ADtest.com                                                                                                    | Delta Import                                                                                                    | success                                                                                                    | 2025/01/20 10:12:16                                                                                                    | 2025/01/20 10 12 17                                                                                                    |   |   | Ŷ  |
| Protile Name User                                                                                                    |                                                                                                    |                                                                                                    | - The second second second second second second second second second second second second second second second                                                                                                    |                                                                                                    |   |   |    |
| Step Type:<br>Start Time:                                                                                                    |                                                                                                    |                                                                                                    | Partition:<br>End Time:                                                                                                    | Status;                                                                                                    |   |   |    |
| Synchronization Statis                                                                                                    | stics                                                                                                    |                                                                                                    | Connection Status                                                                                                    |                                                                                                    |   |   |    |
|                                                                                                    |                                                                                                    |                                                                                                    | Synchronization Errors                                                                                                    |                                                                                                    |   | 1 | _  |

7.「Operations」タブにて、データの同期が完了したことを確認します(Status: Success)

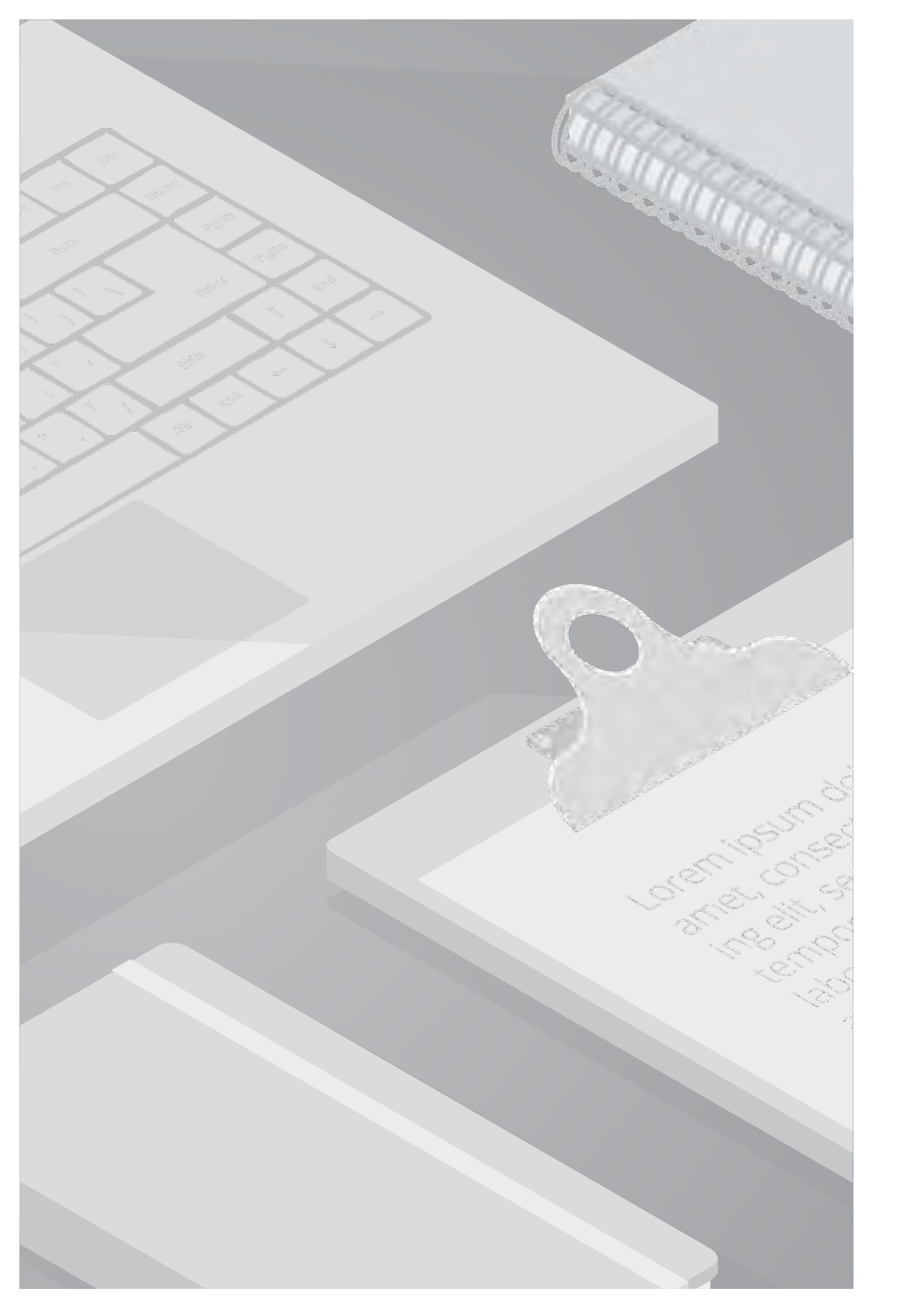

■検証内容

Synchronization Rules Editor にて同期ルールの作成や設定変更ができることを確認します 「AdsyncAdmins」グループに所属するユーザーにて確認します。

■検証条件

・対象ユーザーを「AdsyncAdmins」グループに追加

■検証結果

Synchronization Rules Editor にて同期ルールを作成したり、設定変更ができることを確認

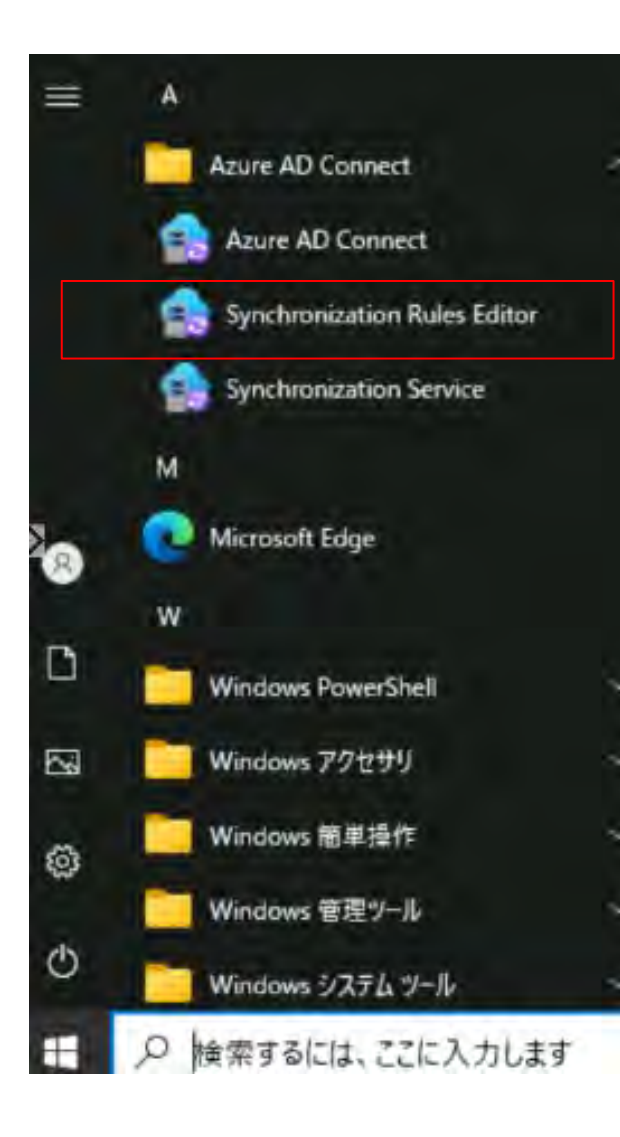

【ADsyncAdmins】同期ルール作成

1. ホームボタンから「Synchronization Rules Editor」 をク リックし開きます。

#### 2.「Add new Rule」をクリックします

| View and manag              | e your sync         | hronization rule       | 95         |            |                          |                       |            |
|-----------------------------|---------------------|------------------------|------------|------------|--------------------------|-----------------------|------------|
| Direction                   | MV Object Ty        | pe                     | Connectors |            | Connector Object Type:   | Disabled:             |            |
| Inbound                     | -                   |                        |            |            |                          |                       |            |
| Password Sync:              | MV attribute        |                        |            |            | Connector Attributes     | Rule Type:            | Addineerse |
| 1                           |                     | -                      |            |            |                          |                       |            |
| Name                        |                     | Connector              |            | Precedence | Connector Object Type    | Metaverse Object Type | ~          |
| In from AD - InetOrgPerso   | AccountEnabled      | ADtest.com             | 1          | 101        | inetOrgPerson            | person                |            |
| In from AD - User Commo     |                     | ADtest.com             | 1          | 104        | user                     | person                |            |
| In from AD - InetOrgPerso   | n Common            | ADtest.com             | 1          | 05         | inetOrgPerson            | person                |            |
| In from AD - Group Join     |                     | ADtest.com             | 1          | 106        | group                    | group                 |            |
| in from AD - Group Comm     | en l                | ADtest.com             | 1          | 107        | group                    | group                 |            |
| in from AD - Contact Ioin   |                     | ADtest.com             | 1          | 106        | contact:                 | person                |            |
| In from AD - Contact Com    | non                 | ADtest.com             | 1          | 09         | contact                  | person                |            |
| In from AD - ForeignSecur   | tyPrincipal Join Us | ADtest.com             | 1          | 15         | foreign5ecunityPrincipal |                       |            |
| In from AAD - User Join     |                     | 68W2235.onmicrosoft.co | m - AAD 1  | 121        | User                     | person                |            |
| In from AAD - Contact Joint | 1.1                 | BBW2235.onmicrosoft.co | m - AAD 1  | 12         | contact                  | person                |            |
| in from AAD - Group Join    |                     | 88W2235.ormicrosoft.co | m-AAD 1    | 12         | group                    | group                 |            |
| In from AAD - Liter NGCK    | y                   | BEW2235.onmicresoft.co | AAD 1      | 54         | LORY                     | person                |            |
| In from AAD - Device Com    | mon                 | BBW2235 onmicrosoft.co | - AAD 1    | 42         | device                   | device                |            |
| In from AD - Computer Jo    | π.                  | ADtest.com             | 1          | 48         | computer                 | device                |            |
| in from AD - Device Comm    | 00                  | Allitect com           | 1          | 49         | msDS-Device              | delice                |            |

| 💼 Edit inbound synchroniz                                      | tation rule                                                                                                    |                                                                                         |                                                                |           |                                | 3. ルール                                  | の名前や条件を                              | 入力し、「「       | Next」をクリック |
|----------------------------------------------------------------|----------------------------------------------------------------------------------------------------|-----------------------------------------------------------------------------------------|----------------------------------------------------------------|-----------|--------------------------------|-----------------------------------------|--------------------------------------|--------------|------------|
| Edit inbound synd                                              | chronization rule                                                                                                    |                                                                                         |                                                                |           |                                | し入力を進                                   | 進め最後に[add]                           | ]をクリック       | します        |
| Description<br>Scoping filter<br>Join rules<br>Transformations | Name<br>Description<br>Connected System<br>Connected System Object Type<br>Metavenie Object Type<br>Line Type<br>Precedence | test, test)<br>Test<br>ADtest.com<br>account<br>device<br>Apin<br>2                     |                                                                |           |                                | 4. 作成し                                  | たルールが表示                              | されているこ       | ことを確認します   |
|                                                                | Enable Resolverd Sync<br>Disabled                                                                                           | Synchronization Rules                                                                   | Editor<br>your synchronization ru                              | les       |                                |                                         |                                      | пx           |            |
|                                                                | D                                                                                                    | rection:                                                                                | MV Object Type:                                                | Connector |                                | Connector Object Type:                  | Disabled:                            | _            |            |
|                                                                | P2                                                                                                    | bound *<br>issword Sync:                                                                | WV attribute:                                                  |           | v                              | Connector Attribute:                    | Ruie Type:                           | Add new rule |            |
|                                                                |                                                                                                    | Name                                                                                    | Connect                                                        | or        | Precedence                     | Connector Object Type                   | Metaverse Object Type                |              |            |
|                                                                | te<br>>> <sup>irr</sup><br>>> <sup>irr</sup><br>!r                                                                          | ist<br>From AD - User Join<br>1 from AD - InetOrgPerson J<br>1 from AD - User AccountEr | ADtest.com<br>ADtest.com<br>oin ADtest.com<br>abled ADtest.com |           | 0 a<br>100 0<br>101 i<br>102 i | account<br>user<br>netOrgPerson<br>user | device<br>person<br>person<br>person |              |            |

| Edit inbound synchronizati                                                           | on rule                                                                                                    |                                              |                  |      | × IADSyncAdini                                                                                                    |
|--------------------------------------------------------------------------------------|----------------------------------------------------------------------------------------------------|----------------------------------------------|------------------|------|----------------------------------------------------------------------------------------------------|
| Edit inbound synch<br>Description<br>Scoping filter<br>Join rules<br>Transformations | ronization rule Name Description Connected System Connected System Connected System Connected System Context Type Metaverse Object Type Link Type Precedence Tag Enable Password Sync Disabled | test<br>ADtest.com<br>account<br>device<br>0 |                  |      | 1. Editから作成し<br>Saveします。変更<br>2. ルールが作成す<br>(検証ではルーノ                                                                     |
|                                                                                      |                                                                                                    |                                              | Prevoluci Next > | Save | Warning<br>A full import and full synchronization will be run on 'ADtest.com' during<br>your next synchronization cycle. |

#### Connector Object Type Metaverse Object Type Name Connector Precedence test2 0 account device In from AD - User Join 100 user person In from AD - InetOrgPerson Join 101 inetOrgPerson person In from AD - User AccountEnabled 102 user person In from AD - InetOrgPerson AccountEnabled 103 inetOrgPerson person

【ADsyncAdmins】同期ルール変更

1. Editから作成したルールの名前( [name] )を変更し、 Saveします。変更できた旨のメッセージが表示されます

2. ルールが作成されたことを確認します (検証ではルール名の変更を行っています)

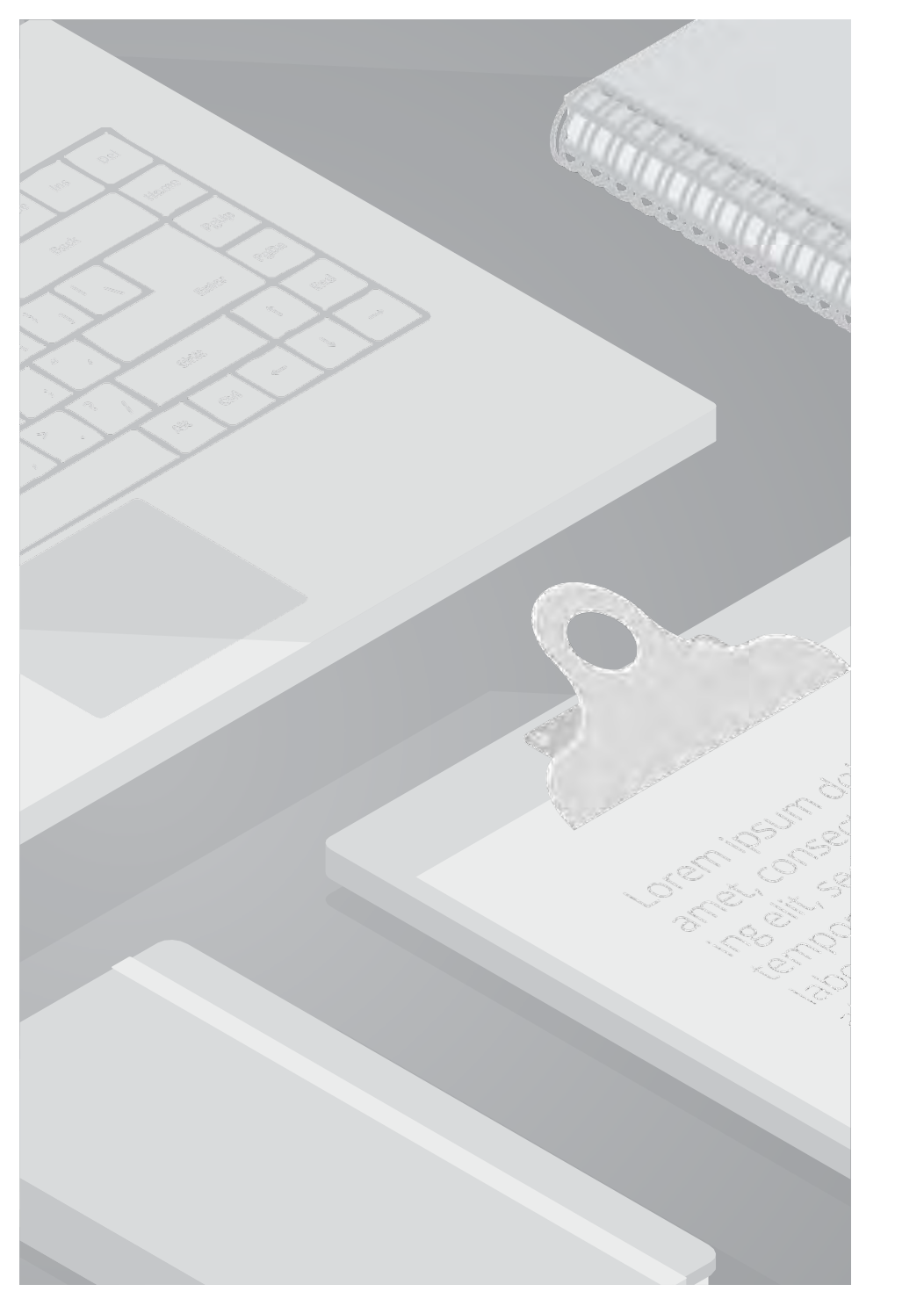

■検証内容

PowerShellにて他のアカウントのパスワードを変更できるかを確認します 「AdsyncPasswordSet」グループに所属するユーザーにて確認します。

■検証条件

・対象ユーザーを「AdsyncPasswodSet」・「AdsyncBrowse」グループに追加します

■検証結果

・対象ユーザーにてPowershellより、Setコマンドでパスワードの変更を試みましたが

「アクセスが拒否されました」というメッセージが表示され変更することはできませんでした。

当グループの権限/機能に関してMicrosoft社に問い合わせたところ、当グループはパスワードリセットの権限を直接追加する用途では使用 されないとのことでした。 また、Microsoft社側にて当グループを含む4グループに関するナレッジが乏しく、過去の事例も少ないことから、

当グループにユーザーを追加してパスワードの管理を行うことは想定されていないことが考えられます。

パスワードの変更/管理においては、Admin権限を持つユーザーであればサーバーマネージャーを使用して簡単に変更することが可能となりますため、通常パスワードの変更/管理はAdmin権限を持つユーザーが行います。

| セキ                      | ュリティ                       | 環                       | 境                                        | セッシ                            | zν                | IJŦ             | E-卜制街         | ŋ  |
|-------------------------|----------------------------|-------------------------|------------------------------------------|--------------------------------|-------------------|-----------------|---------------|----|
| UE-h                    | デスクトップ                     | サービスのプロ                 | ロファイル                                    | COM+                           | 属性工               | F19-            | 71            | ガナ |
| 全般                      | 住所                         | アカウント                   | 70774                                    | ル電話                            | 組織                | 公開              | 目された話         | E明 |
| 所属す                     | るグループ                      | パスワ                     | ードレプリケ                                   | ーション                           | ダイヤルイ             | 2               | オブジェ          | フト |
| 所属す                     | 3グループ(M                    | ):                      |                                          |                                |                   |                 |               |    |
| 名前                      |                            |                         | Active Dire                              | ectory FX1                     | サービス フォ           | オルダー            |               |    |
| ADSy<br>ADSy            | ncBrowse<br>ncPasswor      | dSet                    |                                          |                                |                   |                 |               |    |
| Doma                    | ain Users                  |                         | A Dtect cou                              | m/Users                        |                   |                 |               |    |
|                         | an oscis                   |                         | <b>NDRESUCO</b>                          |                                |                   |                 |               |    |
| ٤                       |                            |                         | <b>HDASSICO</b>                          |                                |                   |                 |               | >  |
| < 追力                    | )D(D)                      | 削除(                     | R)                                       |                                |                   |                 |               | >  |
| <<br>追力<br>ブライマ         | D(D)<br>リ <i>ク</i> ループ:    | 削除(<br>Domain           | R)                                       |                                |                   |                 |               | >  |
| く<br>追加<br>ブライマ<br>ブライマ | )D(D)<br>リグループ:<br>(マリグループ | 創除(<br>Domair<br>の設定(S) | R)<br>Dusers<br>Macinte<br>一ションカ<br>必要はま | osh クライアン<br>がない場合は、<br>5りません。 | トまたは PO<br>プライマリク | SIX 対応<br>カレープを | 5のアプリ<br>変更する | >  |

#### [AdsyncPasswordSet]

#### 1. 対象のユーザーのプロパティ > 所属するグループタブに

「AdsyncAdmins」・「ADsyncBrowse」グループが追加されていることを確認します。

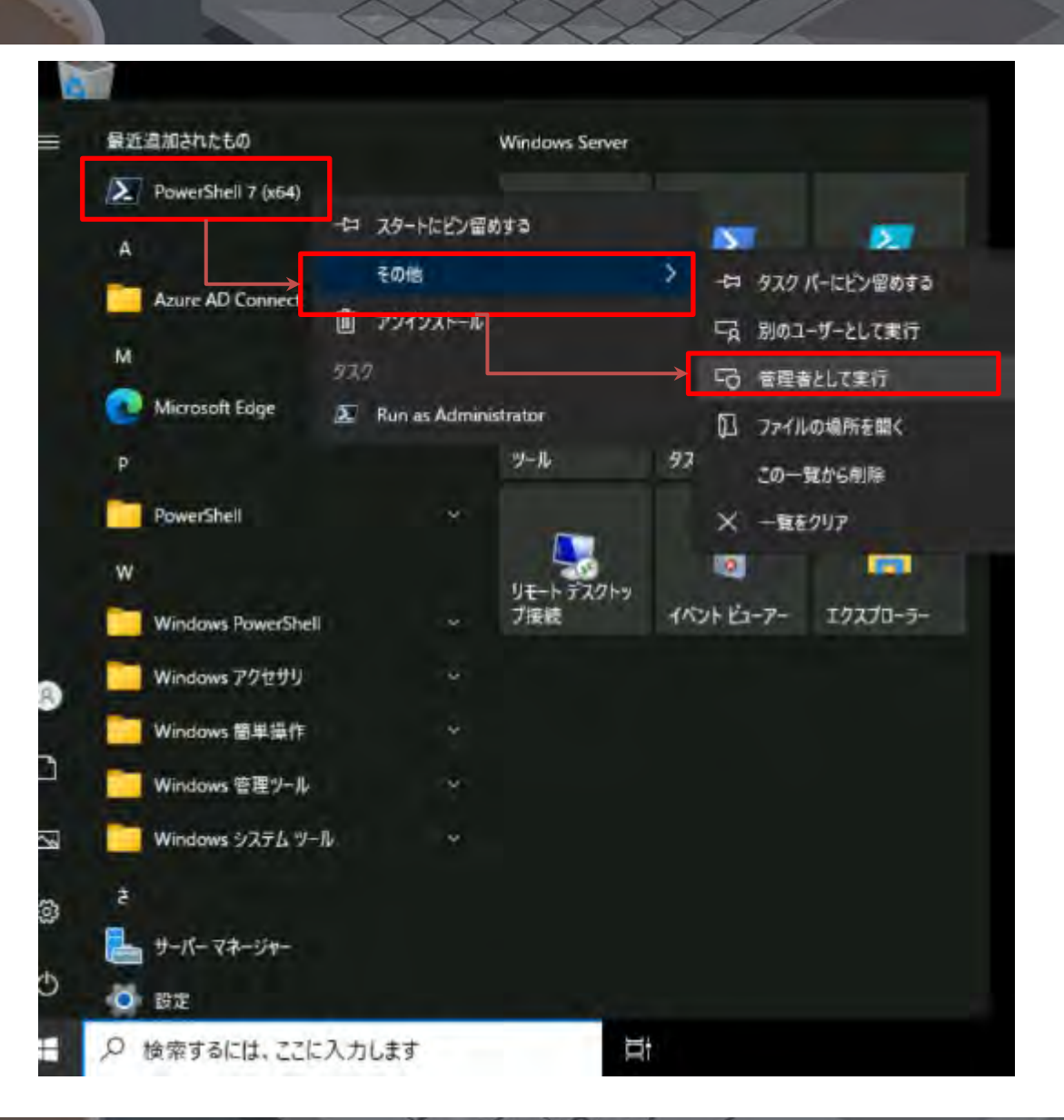

2. ホームボタンから、Powershellを探し、 右クリック > その他>「管理者として実行」をクリックしま す

| 2 PowerShell 7 (x64)                                                                                                    | ÷          |       | ×   |
|----------------------------------------------------------------------------------------------------|------------|-------|-----|
| YowerSheii 7.4.6<br>'S C:¥Users¥fuyuno> Set-ADAccountPassword -Reset -NewPassword (ConvertTo-SecureString International )<br>a)                                                               | -AsPlainTe | ext - | For |
| mdlet Set-ADAccountPassword at command pipeline position 1<br>Supply values for the following parameters:<br>Identity: fuyuno<br>Set-ADAccountPassword: アクセスが拒否されました。<br>% C:¥Users¥fuyuno> _ |            |       |     |

3. Powershellの画面に以下コマンドレットを入力します。

Set-ADAccountPassword -Reset -NewPassword (ConvertTo-SecureString "新しいパスワード" -AsPlainText -Force)

4. [ identity : ]にパスワードを変更する対象のユーザーアカ ウントを入力します

5. [アクセスが拒否されました]と表示され、変更を確認 することはできませんでした。

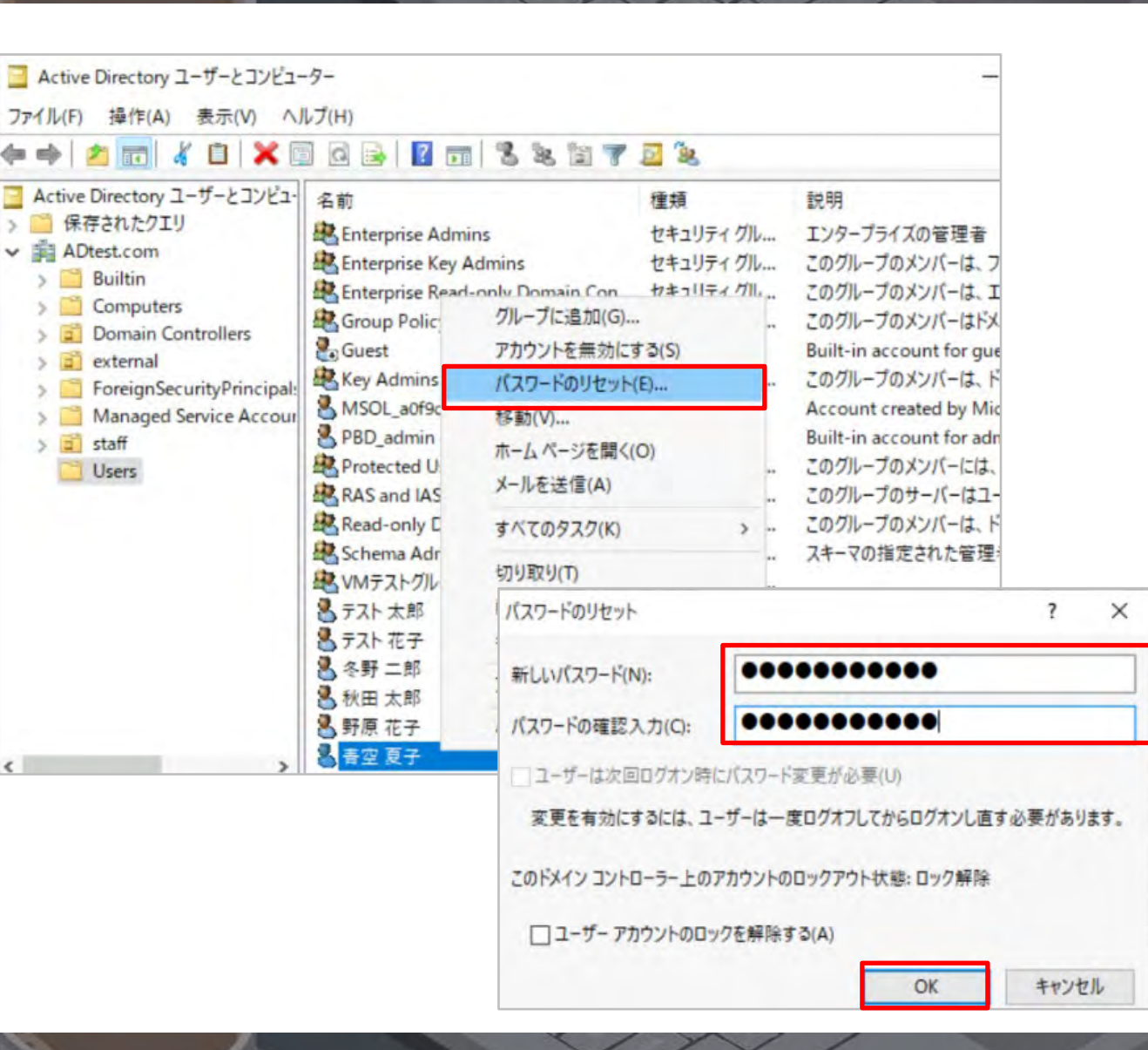

#### 【補足】

パスワードの変更は、Admin権限のユーザーであれば 本グループに所属しなくとも、サーバーマネージャーから簡単 に変更することが可能です

1. サーバーマネージャー[Active Directory ユーザーとコンピ ューター]から、パスワードを変更したいユーザーを右クリッ クします

2. 「パスワードのリセット」をクリックします

3. 新しいパスワードと確認用にもう一度パスワードを入力し 「OK」をクリックします